# **CS708 Lecture Notes**

# Visual Basic.NET Object-Oriented Programming

**Implementing Business Objects** 

**Data Access Code** 

Part (III of III)

(Lecture Notes 3C)

Professor: A. Rodriguez

| CHAPTER 7 BUSINESS OBJECTS DATA ACCESS CODE                                                                             |      |
|----------------------------------------------------------------------------------------------------|------|
| 7.1 Business Objects Review & Status                                                                                    | 3    |
| 7.1.1 Business Objects Requirements Status                                                                              |      |
|                                                                                                    |      |
| 7.2 Business Objects – Data Access Requirements                                                                         | 4    |
| 7.2.1 Objectives                                                                                                    | 4    |
| Data Access Objectives:                                                                                                 | 4    |
| 6.2.2 Implementation Overview                                                                                           | 4    |
| Data Access Methods Details:                                                                                            | 4    |
| 7.2.3 Preparing Our Classes for DATA ACCESS (Summary)                                                                   | 5    |
| Class MustInherit clsBusinessBase                                                                                       | 5    |
| Class MustInherit clsBusinessCollectionBase                                                                             | 5    |
| Class clsBusinessClass                                                                                                  | 6    |
| Class clsBusinessCollectionClass                                                                                        | 6    |
| 7.3 Sample Program #1 – Customer Retail Management Program Data Access, Using Microsoft Access Databa<br>7.3.1 Overview | 1se7 |
| 7.3.2 Object Model Requirements                                                                                         | 7    |
| Class MustInherit BusinessBase                                                                                          | 7    |
| Class MustInherit clsPerson                                                                                             | 7    |
| Class clsCustomer (Business Class)                                                                                      | 7    |
| 7.3.3 Business Rules, Logic & Validation Requirements                                                                   |      |
| 7.3.4 Database Requirements for ACCESS DATABASE                                                                         |      |
| Database & Client Architecture                                                                                          |      |
| Database Schema, Queries & Database Location                                                                            |      |
| Class clsCustomerList                                                                                                   |      |
| Inherits clsBusinessCollectionBase                                                                                      |      |
| Class MustInherit BusinessCollectionBase                                                                                |      |
| Database Connection String Location                                                                                     | 9    |
| 7.3.4 Form Requirements                                                                                                 | 9    |
| 7.3.5 Problem Statement                                                                                                 |      |
| Data Access Requirements                                                                                                |      |
| Explanation of FETCH() Emplementation                                                                                   |      |

# Chapter 7 Business Objects Data Access Code

# 7.1 Business Objects Review & Status

# 7.1.1 Business Objects Requirements Status

□ Ok, let's review and see where we are as far as our Business Object implementation is concerned:

| Business Object Requirements                                                                                                    | Status                                                                                                    |
|----------------------------------------------------------------------------------------------------|----------------------------------------------------------------------------------------------------|
| Business Object Represents Real-World Business Entities<br>– Business Objects contain the necessary <i>attributes</i> &<br><i>methods</i> to behave like their real-world counterparts.                                                                                                    | Done                                                                                                    |
| <b>User Interface Support</b> – The Business Objects should<br>contain the following logic to support the User Interface<br>(UI):                                                                                                    | <ul> <li>DONE</li> <li>Business objects RAISE <i>NotSupported Exception</i> when business rules are violated.</li> <li>FORMS/UI can trap &amp; handle</li> </ul>                                                                               |
| Scalable & Reusable – Business Objects should evolve & gain new data, properties & methods to support more functionality                                                                                                    | <ul> <li>DONE.</li> <li>Created Class Library or DLL COMPONENT<br/>to encapsulate our classes,</li> </ul>                                                                                                    |
| <ul> <li>Business Rules, Validation or Enforcement &amp; Status<br/>Tracking – Business Objects should contain the following<br/>logic:</li> <li>Business Objects should VALIDATE that the data being<br/><u>set</u> by the user is valid, correct data type, length etc</li> <li>Business Objects should keep track of its status</li> <li>The Business Objects should keep track of the business<br/>rules that are broken.</li> <li>Business Objects should protect itself from unauthorized<br/>or unwanted, harmful access</li> </ul> | <ul> <li>PARTIALLY DONE.</li> <li>We implemented the NEW &amp; DIRTY object mechanism.</li> <li>Implemented Field or Property-level validation mechanism for NO-BLANKS, MAX-LENGTH, EXACT-LENGTH, etc.</li> </ul>                              |
| <b>BO Manage their own</b> <u>data</u> & <u>database access</u> – Business<br>Objects should contain logic to handle data access.<br>Operations such as <i>searching</i> , <i>inserting</i> , <i>updating</i> , <i>deleting</i><br>the database should be done by the business objects                                                                                                    | <ul> <li>OPEN REQUIREMENT</li> </ul>                                                                                                    |
| <ul> <li>Distributed Business Objects – Business Objects should be design base with the following network distribution scheme in mind:</li> <li>Business Objects should contain the technology to allow them to be distributed across processes, network and applications.</li> </ul>                                                                                                    | <ul> <li>OPEN REQUIREMENT (WILL NOT BE DONE<br/>IN THIS COURSE)</li> <li>Implement <i>unanchored objects</i> and <i>anchored</i><br/><i>objects</i>.</li> <li>Implemented <i>Serialization</i></li> <li>Implemented <i>Remoting</i></li> </ul> |

□ WE HAVE TWO REQUIREMENTS LEFT. WE WILL ONLY IMPLEMENT ONE IN THIS COURSE, THAT IS THE DATA ACCESS CODE

# 7.2 Business Objects – Data Access Requirements

# 7.2.1 Objectives

- □ The next requirement we must address is Data Access.
- □ Since Business Objects need to handle their own Data Access, we will now cover the methods required to do so.

### **Data Access Objectives:**

- □ Since it is our BUSINESS OBJECTS THAT PERFORM THEIR OWN DATA ACCESS
- Our objectives is to implement the Data Access Code for the 3-tiered and 4-tiered application architectures:

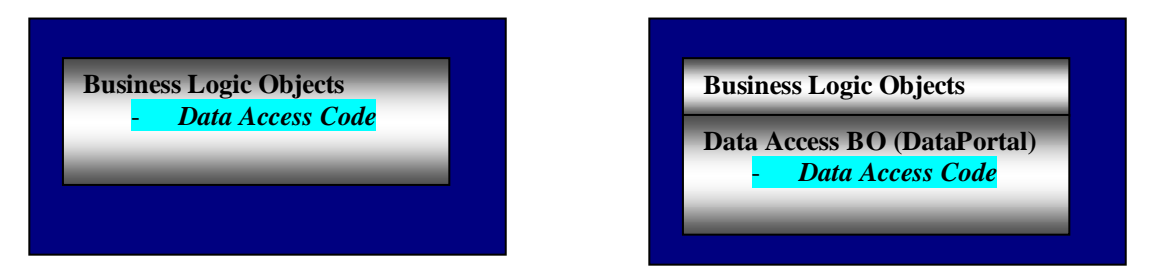

□ IN THIS LECTURE, WE WILL IMPLEMENT THE FIRST DIAGRAM OR DATA ACCESS FOR THE 3-TIERED APPLICATION ARCHITECTURE

## 6.2.2 Implementation Overview

#### **Data Access Methods Details:**

- □ In previous lecture, we divided the data access methods into two sections, PUBLIC DATA ACCESS METHODS and PROTECTED OR PRIVATE DATA ACCESS METHODS:
  - <u>Public</u> Data Access Methods These methods are Public and assessable to the User-Interface or clients. These methods
    DO NOT CONTAIN ADO.NET CODE. They call the PROTECTED DATA ACCESS METHODS TO DO THE WORK.
  - <u>Protected</u>, <u>Private</u> Data Access methods These methods can only be accessed internally within the class and its inherited children. These methods will actually perform the data access and contain the ADO.NET CODE with <u>SQL queries</u> or <u>Stored</u> <u>Procedure</u> calls. These methods are called by the *Public Data Access Methods*.
- Diagram of our Data Access implementation goals:

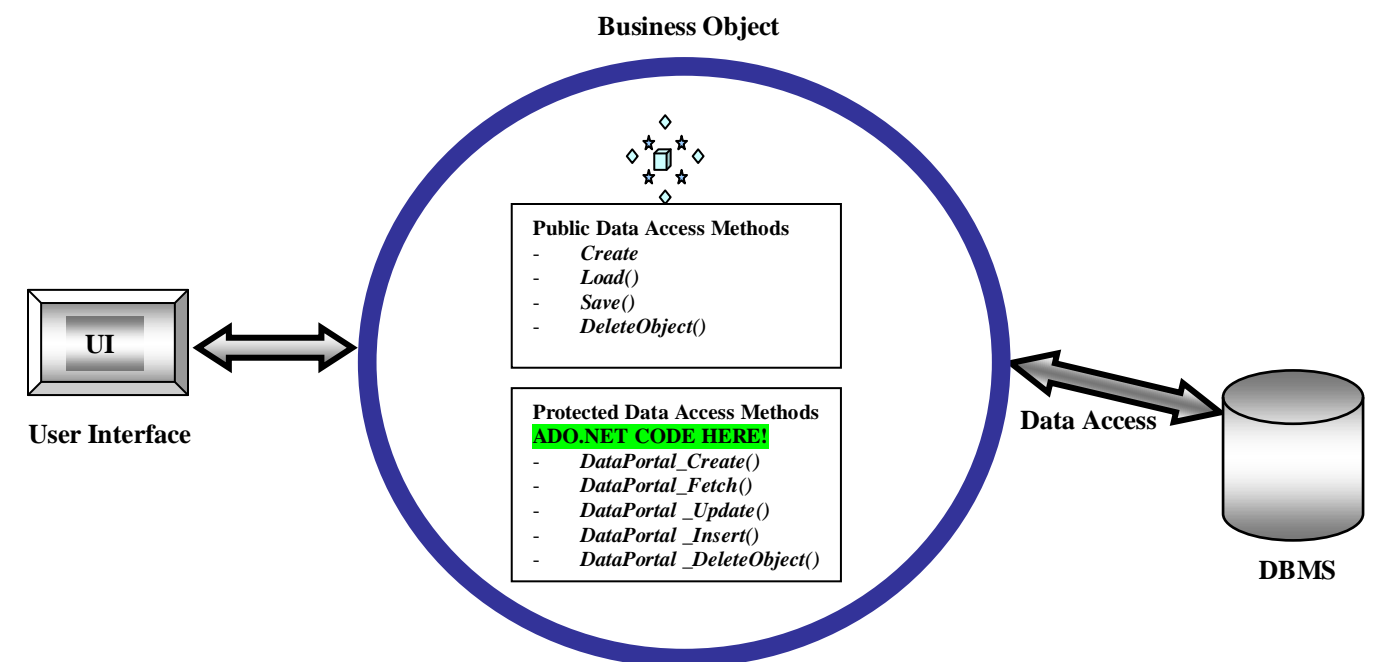

# 7.2.3 Preparing Our Classes for DATA ACCESS (Summary)

- □ Our BUSINESS CLASSES need to have the proper mechanism to support the Data Access Code.
- □ We have already done this as follows:
  - Created Public & Protected Data Access Methods
  - We created a BASE CLASS (BusinessBase) that will force the Data Access code to our Business Classes
  - We created our BUSINESS CLASSES, with <u>DIRTY</u> & <u>NEW</u> logic mechanism to work hand-in-hand with the Data Access Methods
  - The <u>DIRTY & NEW</u> mechanism in our classes work with the Data Access Methods as follows:
    - CREATE:
      - MARKS OBJECT AS <u>NEW</u>, WHEN CREATING A NEW OBJECT WITH DEFAULT DATA FROM DB
    - SELECT:
      - MARKS OBJECT AS <u>OLD</u>, AFTER RETRIEVING RECORDS FROM DB
    - INSERT:
      - ONLY PERFORMED WHEN OBJECT IS <u>DIRTY</u> & <u>NEW</u>.
      - MARKS OBJECT AS <u>OLD</u> AFTER INSERT
    - UPDATE:
      - ONLY PERFORMED WHEN OBJECT IS **<u>DIRTY</u> & <u>OLD</u>**.
      - MARKS OBJECT AS <u>OLD</u> AFTER UPDATE
    - **DELETE:** 
      - MARKS OBJECT AS <u>NEW</u>, AFTER DELETE SINCE OBJECT DOES NOT EXIST IN DB.
- □ Our <u>Business Classes</u> such as *clsCustomer*, *clsEmployee*, *clsProduct* etc., inherit from <u>BUSINESSBASE</u> class the proper support for DATA ACCESS methods
- □ Same is true for our <u>Business Collection Classes</u>, such as *clsCustomerList*, *clsEmployeeList*, *clsProductList* etc., which inherit from <u>BUSINESSCOLLECTIONBASE</u> class the support for DATA ACCESS methods.
- □ The BASE classes have the following format:

| Imports                                                                                                    | Imports                                                                                                    |
|----------------------------------------------------------------------------------------------------|----------------------------------------------------------------------------------------------------|
| <serializable()></serializable()>                                                                                                    | Class MustInherit clsBusinessCollectionBase                                                                                                    |
| Class MustInherit clsBusinessBase                                                                                                    | Inherits DictionaryBase                                                                                                    |
| Private Business Rules data:                                                                                                    | <b>Public Business Rule Properties:</b>                                                                                                    |
| mflgIsDirty, mflgIsNew                                                                                                    | <i>IsDirty</i>                                                                                                    |
| Public Business Rules Properties:         IsNew, IsDirty         Public MustOverride       Data Access Methods:         Create()         Load(Key)         DeleteObject(Key)         Save()                                                          | Public MustOverride       Data Access Methods:         Create()       Load()         DeleteObject(Key)       Save()         Protected MustOverride Methods:       DataPortal_Create() |
| Protected <u>MustOverride</u> Data Access Methods:<br>DataPortal_Create()<br>DataPortal_Fetch(Key)<br>DataPortal_Update()<br>DataPortal_Insert()<br>DataPortal_DeleteObject(Key)<br>Public Helper Data Access Methods:<br>DRConnactionString(DRMama) | DataPortal_Fetch()<br>DataPortal_Save()<br>DataPortal_DeleteObject(Key)<br><b>Public Helper Data Access Methods:</b><br>DBConnectionString(DBName)                                    |

□ The FORMAT of the Business Classes we create should be based on the following BUSINESS TEMPLATES:

Imports

<Serializable()> \_ Class clsBusinessClass Inherits clsBusinessBase

Private data: **Public Event Declarations: Public Properties: Public Constructors: Public Methods:** Public Shared Data Access Methods: Create() Load(Key) DeleteObject(Key) Save() **Protected** *Override* Data Access Methods: *DataPortal\_Create()* DataPortal\_Fetch(Key) DataPortal\_Update() DataPortal\_Insert() DataPortal\_DeleteObject(Key)

**Public Helper Methods:** 

Imports
<Serializable()>
Class clsBusinessCollectionClass
Inherits clsBusinessCollectionBase

Public Properties: Public Wrapper Methods: Public Regular Methods: Public <u>Shared</u> Data Access Methods: Create() Load() DeleteObject(Key) Save()

**Protected** <u>Override</u> **Data** Access Methods: DataPortal\_Create() DataPortal\_Fetch() DataPortal\_Save() DataPortal\_DeleteObject(Key)

**Public Helper Methods:** 

# 7.3 **Sample Program #1** – Customer Retail Management Program Data Access, Using Microsoft Access Database

# 7.3.1 Overview

- □ No we upgrade the *Customer Management Application* from previous lecture (Lecture 3B, Sample Program #5), by implementing the DATA ACCESS METHODS using ADO.NET.
- □ In the previous lecture 3B, we upgraded this application by applying the Business Rules & Logic, Validation, and data access as follows:
  - 1. Inherited our Business Class clsCustomer from BusinessBase
  - 2. Inherited our Business Collection Class *clsCustomerList* from <u>BusinessCollectionBase</u>
  - 3. Modify the Business Class *clsCustomer* by following the format provided by the template class <u>BusinessClass</u>
  - 4. Modify the Business Collection Class *clsCustomerList* by following the format provided by the template class <u>BusinessCollectionClass</u>
- Using ADO.NET, we will now implement the DATA ACCESS CODE for the four **PROTECTED Data Access Methods**:
  - Protected Overrides DataPortal\_Create()
  - Protected Overrides DataPortal\_Fetch()
  - Protected Overrides DataPortal\_Update()
  - Protected Overrides DataPortal\_Insert()
  - Protected Overrides DataPortal\_DeleteObject()

### 7.3.2 Object Model Requirements

- □ We will maintain all the Business Objects requirements from Lecture 3B Sample Program #5, these were as follows.
  - 1. Inherited Business classes from *BusinessBase* & modified the Business Classes by applying the format of the *BusinessClassTemplate*. Object model looks as follows:

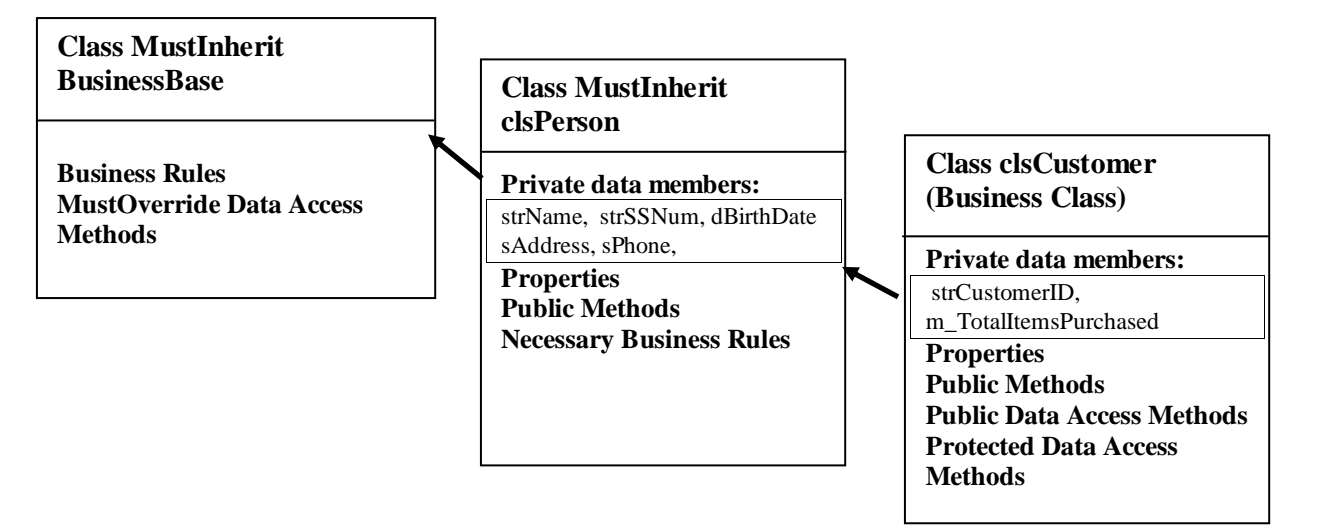

2. Inherited the Business Collection Classes from *BussinessCollectionBase*, and modified the Collection Classes based on the template provided by *BussinessCollectionClass* templates. Object model looks as follows:

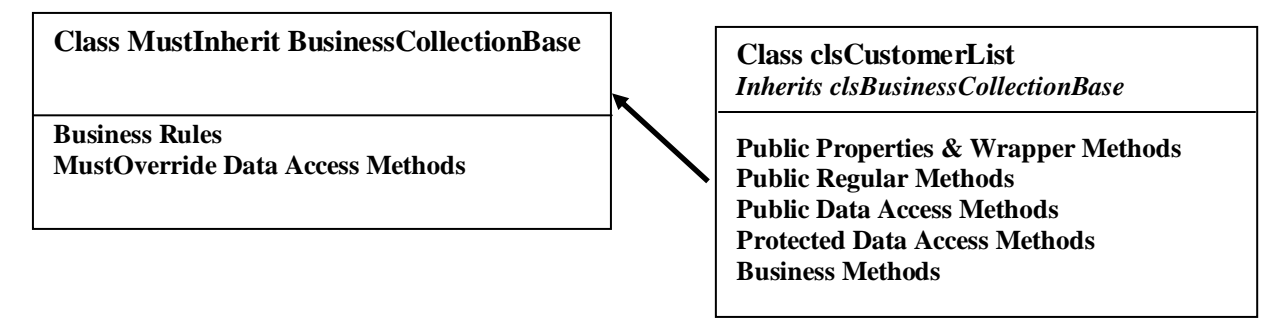

## 7.3.3 Business Rules, Logic & Validation Requirements

- □ We will maintain all the BUSINESS LOGIC AND VALIDATION RULES from Lecture 3B Sample Program #5, with the EXCEPTION OF THE FILE ACCESS CODE, this we will remove
- □ The requirements are as follows:
  - 1. Maintain the **Dirty Objects** to ALL OUR PROPERTY SET:
    - Customer Name: Call MARK-DIRTY()
    - Social Security & Customer ID Number Call MARK-DIRTY()
    - Address, & Phone Call MARK-DIRTY().
  - 2. Maintain the same enforced Field-Level Validation to our Properties:
    - Customer Name NO-BLANK & MAX-LENGTH.
    - Social Security & Customer ID Number WRITE-ONCE, EXACT LENGTH & NO-BLANK/EMPTY
    - Address, & Phone NO-BLANK/EMPTY.
  - 3. **REMOVE** THE **FILE ACCESS CODE** from the COLLECTION **CLASSES** (*clsCustomerList*), which are located in the methods: *DataPortal\_Fetch()* & *DataPortal\_Save()*, we will be implementing these using ADO.NET.
  - 4. Place Database Connection String as a private data member to each Business Object. More on this below.

## 7.3.4 Database Requirements for ACCESS DATABASE

- □ Before we can begin to add the ADO.NET code and test our application, we need to create our database tables with their relationships.
- □ We will begin this application by first creating the DATA ACCESS LAYER or Database portion first

#### **Database & Client Architecture**

□ In this case we will use Microsoft Access Database; therefore our application will continue to be a *Single-Tier Client/Server Application*. Name the database *smallbusinessapp*.

#### Database Schema, Queries & Database Location

- □ The database needs to reside in the **BIN\DEBUG** FOLDER of the Client program, which is the same location as the CLIENT EXECUTABLE.
- □ This is done so the ADO.NET Connection String will not require the FULL PATH; it will automatically search for the database file in the location of CLIENT EXECUTABLE.
- Create the database, tables and their relationships, as well as populate the table with data and testing our queries in MS ACCESS.
- Once all our queries are tested we will use them in our ADO.NET code in the application.

#### **Database Connection String Location**

□ In this example, we will NOT USE THE BEST PRACTICE MECHANISM PROVIDED BY THE BUSINESS BASE CLASSES (*BusinessBase & BussinessCollectionBase*). The base classes provide us with a Helper Data Access Method named <u>DBConnectionString(Key)</u> which allows us to retrieve the connection string from file. In this example we will **CREATE THE CONNECTION STRING IN-LINE WITH OUR CODE INSIDE THE OBJECTS**, as shown in diagram below:

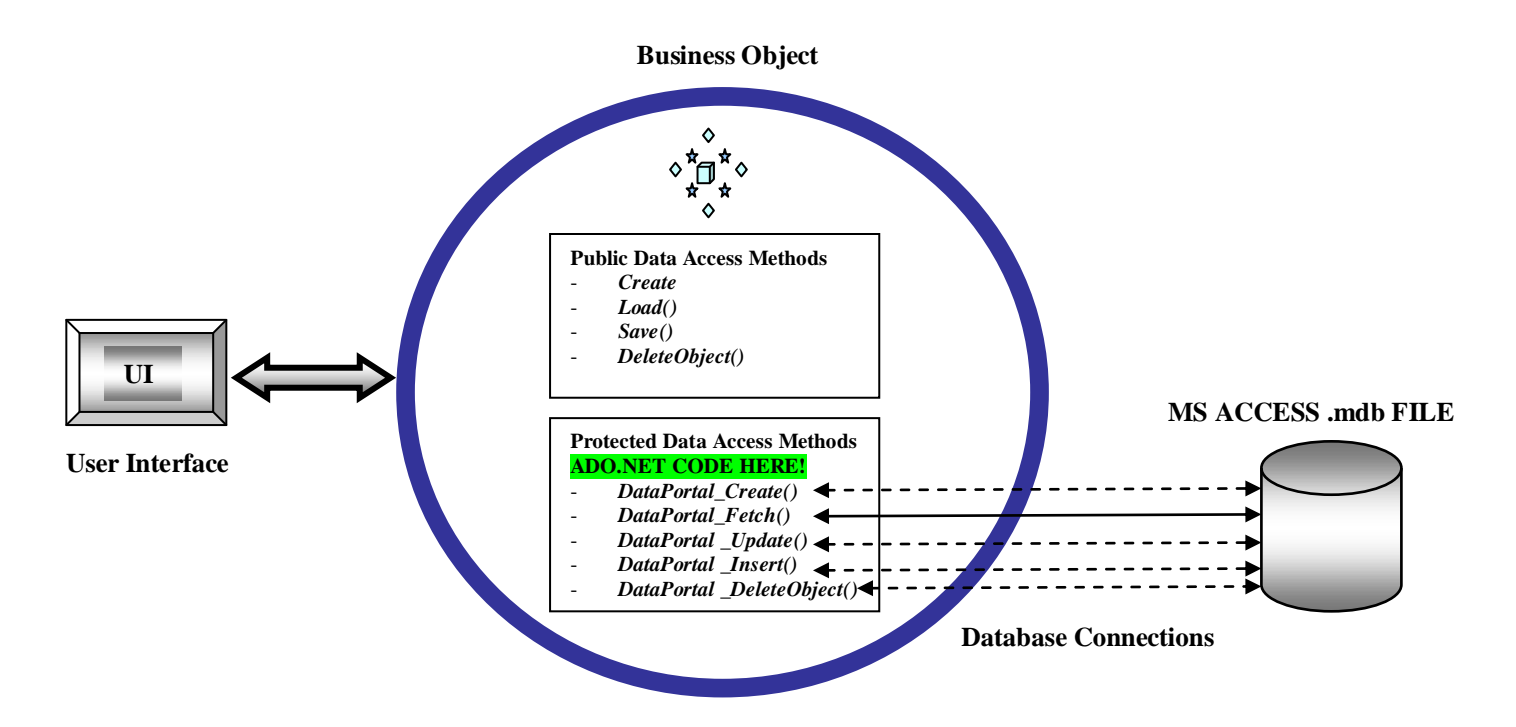

### 7.3.4 Form Requirements

□ The FORM requirements are similar to the previous version of this application. Below is a listing of the three main Forms, *Main Form*, *Customer Management & Retail Management Form*:

| Rusiness Application | 🔚 Customers Form                                                                                                    | ×  |
|----------------------|----------------------------------------------------------------------------------------------------|----|
|                      | Customers Managemet Form                                                                                                    |    |
| Customer Management  | Customer Information         Get Customer         333 5 sm Funkra 3322.3332.31/21 V95 7 333 Jyr Steet 718 505 5333           ID Number         111         Smith         333 Smith         Smith           Name         Joe Smith         Add New         Add New         3322.2322.312/17 V95 7 33 Jyr Steet 718 250 54044 |    |
| Retail               | SS Number         111-11-1111         Edk Customer           Bith Date         1/23/1971                                                                                                    |    |
| Exit                 | Address         111 Jay Street           Phone         718 260-5000                                                                                                    |    |
| ļ.                   | Print All List                                                                                                    |    |
|                      | Exit                                                                                                    | // |
|                      |                                                                                                    |    |
|                      |                                                                                                    |    |
|                      | Manager Information Form                                                                                                    |    |
|                      | Retail Screen<br>Cutomer Information<br>D Number 1111                                                                                                    |    |
|                      | Rotail Screen  Cutomer Information Form  Cutomer Information  DNumber  III Name Joe Smith Print  Bith Date I 1020007                                                                                                    |    |
|                      | Rotail Screen       Cutomet Information       Dumber       111       Name       Joe Smith       Bith Date       1123/1571       Address       111 Jay Street                                                                                                    |    |
|                      | Beth: Date     III Jay Street       Phone     718 260 5000                                                                                                    |    |
|                      | Manager Information Form         Rotail Screen         Cutome Information         ID Number         ID Number         Joe Snith         Bith Date         I123/1971         Address         T18 269 5000                                                                                                    |    |
|                      | Rotail Screen       Cutomet Information       DNumber       111       Name       Joe Smith       Birh Date       1122/1971       Addess       111 Jay Street       Phone       718 260 5000       Shopping Section       Number of Items to Purchase       Total Purchase:                                                  |    |

## New Requirement for Customer Management Form

- □ The current *Customer Management* Form requires only ONE MODIFICATION.
- □ The only issue we have now that we are implementing actual database code, is the following
  - THE DELETE BUTTON simply REMOVES AN ITEM OR CUSTOMER FROM THE COLLECTION ONLY! NOT FROM DATABASE
  - WE NEED TO TELL THE ITEM OR CUSTOMER TO DELETE ITSELF FROM DATABASE BEFORE REMOVING IT FROM THE COLLECTION
  - So, we will need to modify the exiting code in the Delete\_Click Event-handler to perform the following steps:

```
'Step 1-Calls DATA ACCESS METHOD TO DELETE OBJECT FROM DB
objCustomerList.DeleteObject(txtIDNumber.Text.Trim)
'Step 2-Calls Remove() method to REMOVE OBJECT FROM COLLECTION
    bolResults = objCustomerList.Remove(txtIDNumber.Text.Trim)
```

- Note that we are first DELETING the object from the DATABASE, then DELETING THE OBJECT FROM COLLECTION
- □ View of Customer Retail Screen. No changes are made in the graphical layout, but inside the DELETE CLICK EVENT, WE MODIFY THE CODE AS SHOWN ABOVE:

| 🖳 Customers Form        |                          |                         |                                                                                                    |
|-------------------------|--------------------------|-------------------------|----------------------------------------------------------------------------------------------------|
|                         | Customers Managemet Form |                         |                                                                                                    |
| Customer Information    | Till Joe Smith           | Get Customer<br>Add New | 333 Sam Franks 333-22-3333 3/12/1967,333 Jay Street, 718 260 5333<br>444 May Jones, 444-44-4444, 1/23/1974,444 Jay Street, 718 260-4444<br>111 Joe Smith, 111-111, 112, 2/1971, 111 Jay Street, 718 260-5000<br>222 Angel Rod, 222-22: 2222, 3/12/1967,222 Jay Street, 718 260-5000 |
| SS Number<br>Birth Date | 111-11-1111              | Edit Customer           |                                                                                                    |
| Address                 | 111 Jay Street           | Print                   |                                                                                                    |
| - none                  | 718 260-5000             | Print All<br>Customers  | List                                                                                                    |
|                         |                          | Exit                    | li                                                                                                    |

# New Requirement for Retail Management Form

- □ The current *Retail Management* Form has the following characteristics:
  - Populates text controls with default object data in the Form \_Load() event
  - LOADS the CustomerList Collection with ALL Business Objects from FILE
  - Search the CustomerList Collection for customer that is going to shop
  - Allows for Shopping via "By Now" button
  - SAVES the Collection to FILE when closing via the FORM\_CLOSE event
- Comments on current Retail Management Form:
  - Not efficient:
    - Bad performance for Retail or Point-Of-Sales application that handles sales transactions with customers because it loads all customer objects (records) to memory in order to work on ONE CUSTOMER ONLY
    - Loading memory with objects you are not using!
  - Retail User-Interface should really deal with the ONE CUSTOMER OBJECT.
  - THE CUSTOMER OBJECT SHOULD LOAD & SAVE ITSELF TO DATABASE.
  - FOR NEXT CUSTOMER, A NEW OBJECT IS CRATED AND PROCESS REPEATED.
- □ NEW FORM has the following characteristics:
  - Retail Form ONLY OPERATES ON ONE CUSTOMER OBJECT AT A TIME.
  - The GET or LOAD PROCESS WILL LOAD THE ONE CUSTOMER WITH DATA FROM DATABASE
  - THE ONE CUSTOMER OBJECT SAVE ITSELF TO DATABASE.
  - FOR NEXT CUSTOMER, A NEW OBJECT IS CRATED AND PROCESS REPEATED.
  - FORM HAS USER-INTERFACE LOGIC TO SET the Customer Information UI CONTROLS TEXT BOXES to READ-ONLY. ONLY the CUSTOMER ID TEXT BOX will allow input from the user. The other controls are READ-ONLY.
  - The Purchase ITEM Text Box will only activate when the CUSTOMER RECORD IS LOADED, all other times it is DISABLED.
- □ View of new Retail Screen:

|                                  | Retail Screen    |       |
|----------------------------------|------------------|-------|
| ustomer Inform                   | ation            | Get   |
| ID Number                        | 111              |       |
| Name                             | Joe Smith        | Print |
| Birth Date                       | 5/23/1971        | Exit  |
| Address                          | 111 Smith Street |       |
| Phone                            | 718 260-5000     |       |
| nopping Sectio<br>Number of Iter | n Buy N          | low   |
| Total Purchas                    | es 690           |       |

# 7.3.5 Problem Statement

# Single-Tier Client/Server

□ The requirements for Sample program #1. are as follows:

# Example #1 – Small Business Customer Retail Management Application Using MS ACCESS

#### **Problem statement:**

- □ Upgrade the Customer Management application from Lecture 3B Sample Program #5 by adding DATA ACCESS CODE using ADO.NET
- □ The requirements are as follows:

### Application Architecture – Programming Methodology

**Continue to implement the 3-tiered layer Application Architecture:** 

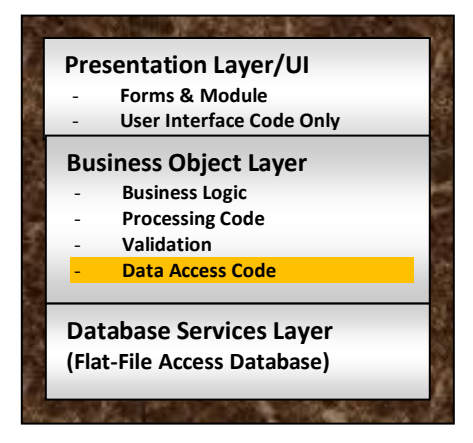

#### Client/Server Architecture - One-Tier Client/Server

□ Maintain the 1-tiered client/server architecture:

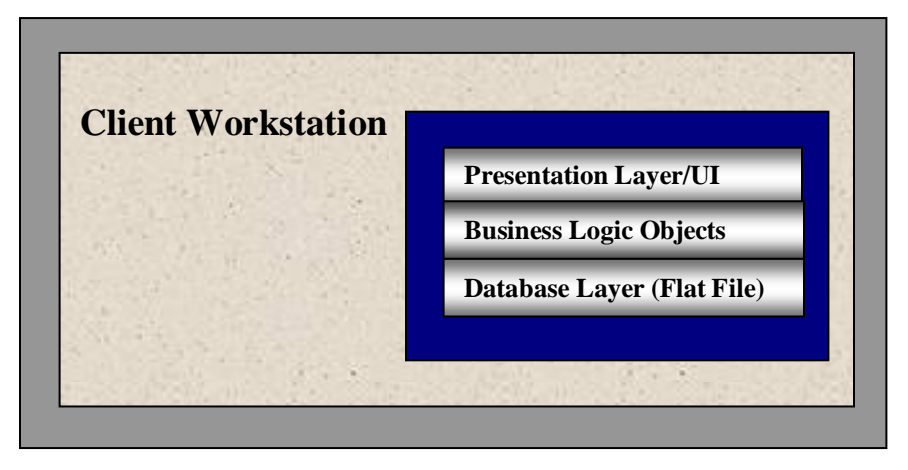

#### Business Object Layer - Business Class & DLL Requirements

- □ Keep the DLL COMPONENT and Object Model and Business Rules
- Create the DATABASE CONNECTION STRING IN-LINE within THE CLASSES OR OBJECTS
- DELETE the FILE ACCESS CODE from the *DataPortal\_Fetch()* & *DataPortal\_Save()* methods in *clsCustomerList*

#### **Presentation/UI Layer – Client Process requirements:**

- □ Maintain the same Form/User Interface requirements
- □ No changes required

#### Data Service Layer - Database Requirements

- □ Create an access database to support the application
- □ Name the database *smallbusinessapp.mdb*
- □ Place the *smallbusinessapp.mdb* file in the User-Interface Client Application **BIN\DEBUG FOLDER**

# Data Service Layer (Microsoft Access Database 2003)

Part I – Create The MS Access Database:

# Step 1: Open Microsoft Access 2003 & Create the Database

- □ Open MS Access 2003 and create a Database named *SmallBusinessApp*.
- □ This was done as follows:

#### Step 1: Create Blank Database in MS Access 2003:

- a. Open MS Access 2003
- b. Select File New... to invoke the New File Window on the right-hand pane of MS Access & Select Blank Database ..:

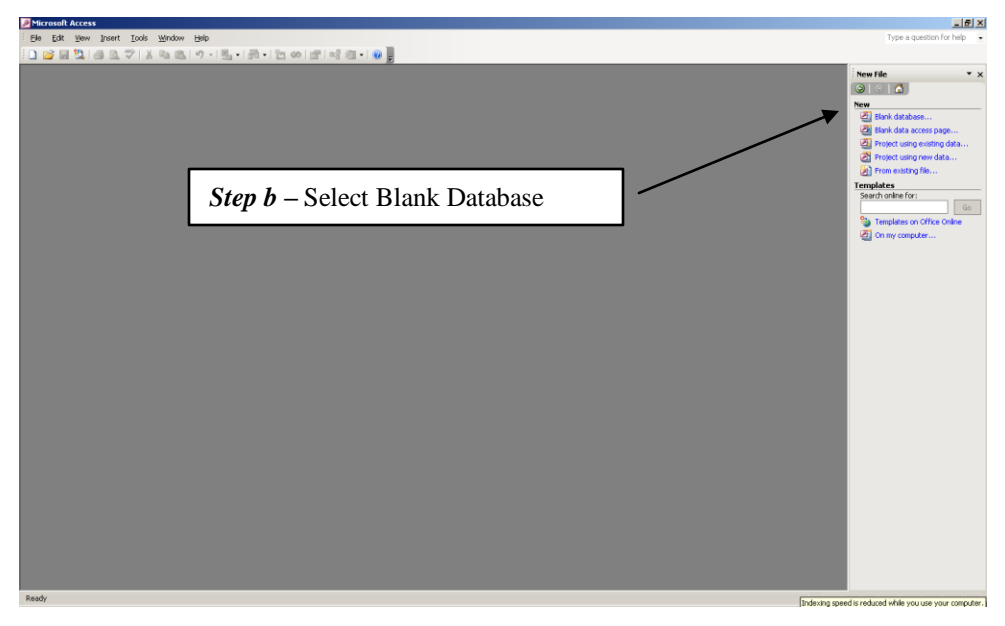

- c. In the File New Database screen, <u>name</u> the database
- **d.** Browse to the desire <u>*path*</u> & click <u>*Create*</u>:

|                         | File New Databa        | se international and the second second second second second second second second second second second second s | ×                                  |
|-------------------------|------------------------|----------------------------------------------------------------------------------------------------|------------------------------------|
|                         | Save in:               | 🛅 Debug 💽 🕑 + 🖄 🖏 🗙 📷 + Tools -                                                                                |                                    |
|                         | My Recent<br>Documents |                                                                                                    |                                    |
|                         | Desktop                |                                                                                                    |                                    |
|                         |                        |                                                                                                    | Step $d$ – Browse to Database Path |
|                         | My Documents           |                                                                                                    |                                    |
|                         |                        |                                                                                                    |                                    |
| <i>Step c</i> – Name Da | tabase                 | $\sim$                                                                                                    |                                    |
|                         | My Network<br>Places   | File name:     Smallbusinessapp.mdb       Save as type:     Microsoft Office Access Database (*.mdb)           |                                    |

e. The SmallBusinessApp.mdb Database is ready:

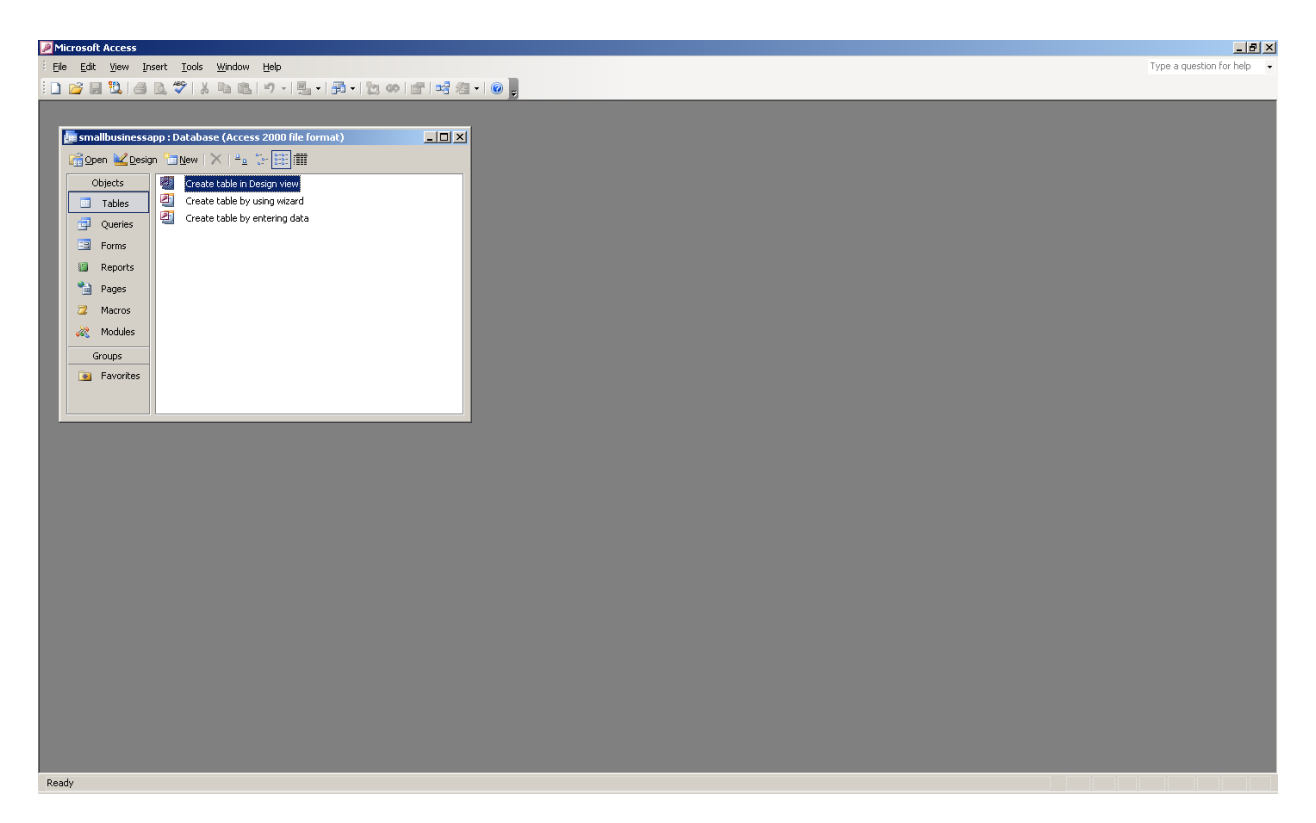

**f.** File Structure:

| Debug                                                                                                    |
|----------------------------------------------------------------------------------------------------|
| File Edit View Favorites Tools Help                                                                                   |
| 🚱 Back 👻 💮 🖌 🏂 Search 💫 Folders 🛛 🎼 🎯 🗙 🎾 🎹 -                                                                         |
| Address 🛅 C:\Documents and Settings\rodriq_a\My Documents\NYCTC\CS708\Code\Business Objects\Business Objects I 💌 🔁 Go |
| BusinessObjectsDLL.dll                                                                                                |
| BusinessObjectsDLL.pdb                                                                                                |
| BusinessObjectsDLL.xml                                                                                                |
| CustomerData.txt                                                                                                    |
|                                                                                                    |
| smallbusinessapp.ldb                                                                                                  |
| 2 smallbusinessapp.mdb                                                                                                |
| WinAppClient.exe                                                                                                    |
| WinAppClient.pdb                                                                                                    |
| WinAppClient.vshost.exe                                                                                               |
| WinAppClient.xml                                                                                                    |
|                                                                                                    |
|                                                                                                    |
|                                                                                                    |
|                                                                                                    |
| Type: Microsoft Office Access Database Date Modified: 5/8/2007 12:35 AM Size: 492 KB 492 KB 🛛 😒 My Computer           |

# Step 2: Create the Database Table(s) and Enter Data

□ In the Object Windows, Create the table(s) and enter test data. This was done as follows:

#### Step 1: Create the Customer Table:

a. Click the "Table" Objet and double-click the "Create table in Design View" icon:

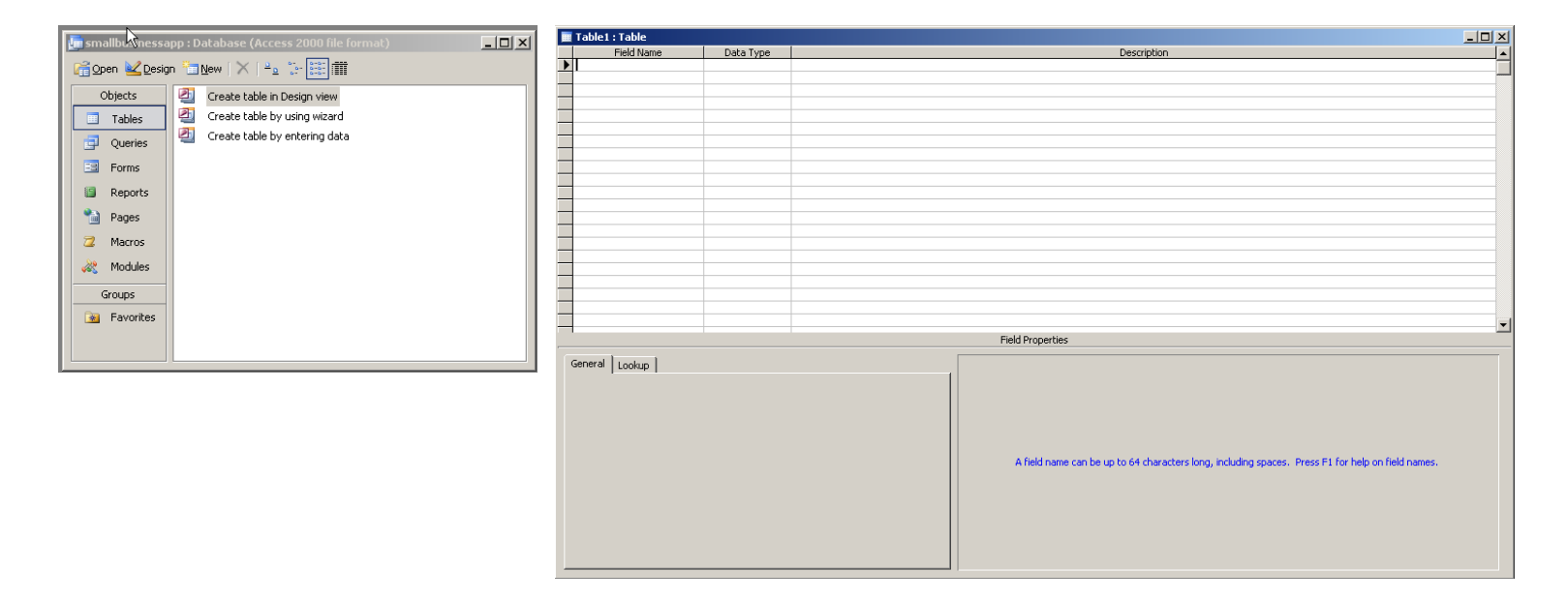

**b.** In the Table Design View, enter the following columns & properties:

| Column Name         | Data Type | Properties                 | <b>Other Settings/Comments</b>                                                                                                    |
|---------------------|-----------|----------------------------|----------------------------------------------------------------------------------------------------|
| Customer_ID         | Text      | Text size =Default = 50    | <ul> <li>Set as PRIMARY KEY</li> <li>Steps:         <ol> <li>Enter the name &amp; data type for the column</li> <li><i>Right-Click</i> on row and in the drop-down menu select <b>Primary Key</b></li> </ol> </li> </ul> |
| Customer_Name       | Text      | Text size = Default = $50$ |                                                                                                    |
| Customer_SSNum      | Text      | Text size = Default = $50$ |                                                                                                    |
| Customer_BDate      | Date/Time | Short Date                 |                                                                                                    |
| Customer_Address    | Text      | Text size = $Default = 50$ |                                                                                                    |
| Customer_Phone      | Text      | Text size = $Default = 50$ |                                                                                                    |
| Customer_TotalItems | Integer   |                            |                                                                                                    |

**c.** The Table Design window should now looks as follows:

|   | Customer : Table    |            |                                                                                                    |    | × |
|---|---------------------|------------|----------------------------------------------------------------------------------------------------|----|---|
|   | Field Name          | Data Type  | Description                                                                                                    | 1. | - |
| 8 | Customer_ID         | Text       | ÷                                                                                                    | Ξî |   |
|   | Customer Name       | Text       |                                                                                                    |    | _ |
|   | Customer_SSNum      | Text       |                                                                                                    |    |   |
| ▶ | Customer_BDate      | Date/Time  |                                                                                                    |    |   |
|   | Customer_Address    | Text       |                                                                                                    |    |   |
|   | Customer_Phone      | Text       |                                                                                                    |    |   |
|   | Customer_TotalItems | Number     |                                                                                                    |    |   |
|   |                     |            |                                                                                                    |    |   |
|   |                     |            |                                                                                                    |    |   |
|   |                     |            |                                                                                                    |    |   |
|   |                     |            |                                                                                                    |    |   |
| _ |                     |            |                                                                                                    |    |   |
| _ |                     |            |                                                                                                    |    |   |
| _ |                     |            |                                                                                                    |    |   |
| _ |                     |            |                                                                                                    | _  |   |
| _ |                     |            |                                                                                                    |    |   |
| _ |                     |            |                                                                                                    |    |   |
| - |                     |            |                                                                                                    |    |   |
| - |                     |            |                                                                                                    | -  |   |
| — |                     |            |                                                                                                    |    |   |
| - |                     |            |                                                                                                    |    |   |
| - |                     |            |                                                                                                    | -  | - |
| - |                     |            | Field Dronerties                                                                                                    |    | - |
| _ |                     |            | - Hold Frepordos                                                                                                    | _  |   |
|   | General Lookup      |            |                                                                                                    |    |   |
|   | Format              | Short Date |                                                                                                    |    |   |
| 1 | Input Mask          |            |                                                                                                    |    |   |
|   | Caption             |            |                                                                                                    |    |   |
|   | Default Value       |            |                                                                                                    |    |   |
|   | Validation Rule     |            |                                                                                                    |    |   |
|   | Validation Text     |            |                                                                                                    |    |   |
|   | Required            | No         | The held description is optional. It helps you describe the held and is also displayed in the status bar when you select |    |   |
|   | Indexed             | No         | this field on a form. Press F1 for help on descriptions.                                                                 |    |   |
|   | IME Mode            | No Control |                                                                                                    |    |   |
|   | IME Sentence Mode   | None       |                                                                                                    |    |   |
|   | Smart Tags          |            |                                                                                                    |    |   |
|   |                     |            |                                                                                                    |    |   |
|   |                     |            |                                                                                                    |    |   |
|   |                     |            |                                                                                                    |    |   |
| _ |                     |            |                                                                                                    |    |   |

d. Save and Name the table: "Customer". Table now appears in the main object window:

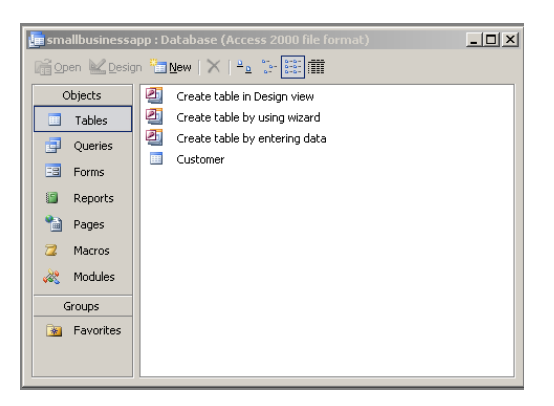

#### **Step 3: Add Test Data to the table:**

a. Double-Click on the Customer icon in the object window to invoke the table's "Data View":

|    | Customer : Tabl | e         |     |           |     |           |      |            |      |           |      |           |       |  |  |
|----|-----------------|-----------|-----|-----------|-----|-----------|------|------------|------|-----------|------|-----------|-------|--|--|
|    | Customer_ID     | Customer_ | Nam | Customer_ | SSN | Customer_ | BDat | Customer_/ | Addr | Customer_ | Phor | Customer_ | Total |  |  |
| ►  |                 |           |     |           |     |           |      |            |      |           |      |           | 0     |  |  |
|    |                 |           |     |           |     |           |      |            |      |           |      |           |       |  |  |
|    |                 | ÷         |     |           |     |           |      |            |      |           |      |           |       |  |  |
|    |                 |           |     |           |     |           |      |            |      |           |      |           |       |  |  |
|    |                 |           |     |           |     |           |      |            |      |           |      |           |       |  |  |
|    |                 |           |     |           |     |           |      |            |      |           |      |           |       |  |  |
|    |                 |           |     |           |     |           |      |            |      |           |      |           |       |  |  |
|    |                 |           |     |           |     |           |      |            |      |           |      |           |       |  |  |
|    |                 |           |     |           |     |           |      |            |      |           |      |           |       |  |  |
|    |                 |           |     |           |     |           |      |            |      |           |      |           |       |  |  |
| Re | cord: 🚺 🔳       | 1 🕨       | ы   | e of 1    |     |           |      |            |      |           |      |           |       |  |  |

- **b.** Insert the cursor in the first row and begin typing in the data from your previous application <u>*CustomerData.txt*</u> file.
- c. After all data entry has been completed, the "Data View" should look as follows:

|    | 🖩 Customer : Table |               |              |               |                |                 |                |  |  |  |  |  |
|----|--------------------|---------------|--------------|---------------|----------------|-----------------|----------------|--|--|--|--|--|
|    | Customer_ID        | Customer_Nam  | Customer_SSN | Customer_BDat | Customer_Add   | r Customer_Phor | Customer_Total |  |  |  |  |  |
|    | 111                | Joe Smith     | 111-11-1111  | 1/23/1971     | 111 Jay Street | 718 260-5000    | 197            |  |  |  |  |  |
|    | 222                | Angel Rod     | 222-22-2222  | 3/12/1967     | 222 Jay Street | 718 260-5000    | 59             |  |  |  |  |  |
|    | 333                | Sam Franks    | 333-22-3333  | 3/12/1967     | 333 Jay Street | 718 260-5333    | 0              |  |  |  |  |  |
| IL | 444                | Mary Jones    | 444-44-4444  | 1/23/1974     | 444 Jay Street | 718 260-4444    | 0              |  |  |  |  |  |
| IL | 555                | Nancy Ramirez | 555-55-5555  | 1/23/1975     | 555 JAY STRE   | E 718 260-5555  | 5              |  |  |  |  |  |
| 3  | *                  |               |              |               | 2              |                 | 0              |  |  |  |  |  |
|    |                    |               |              |               |                |                 |                |  |  |  |  |  |
|    | Record:            | 3 • • •       | * or 5       |               |                |                 |                |  |  |  |  |  |

**d.** Save & close the table

# Step 3: Create Queries & SQL Statements to test the database

- □ Now we create queries to test our database.
- □ NOTE! In my examples and screen shot, I will use the SQL VIEW of MS Access to simply write the SQL Statements instead of using the GRAPHICAL DESIGNER.
- □ We will create the queries and SQL Statements required for the application. Once these queries are tested, we can COPY/PASTE and modify them into our DO.NET code:

#### Step 1: Create & Test Query to Select a Customer by ID:

Create and test the Query to return the record for a Customer by ID.

- **a.** The query should have the following syntax and format:
  - Syntax:

SELECT \*
FROM Table
WHERE Column1 = <value>;

- Example:
- String values in Access must be enclosed in single-quotes and end in semicolon ";"
- Example:

#### SELECT \* FROM Customer WHERE Customer\_ID = `111';

**b.** In the "Object Window" select the "Queries" Button:

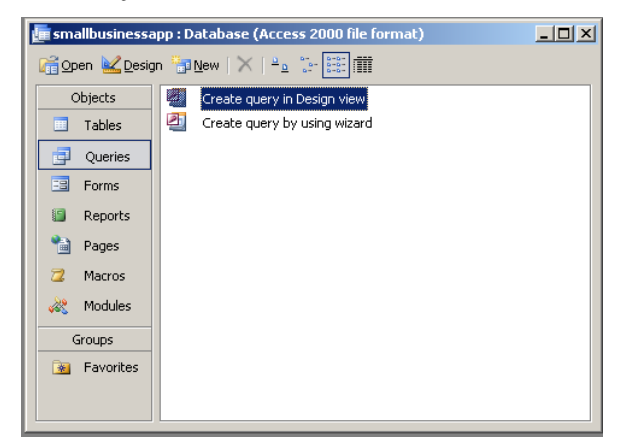

- c. Double-Click on the "Create Query in Design View" icon to invoke the Design View Window
- d. The "Show Table" screen provides a listing of the available tables for you to select and add to the designer:

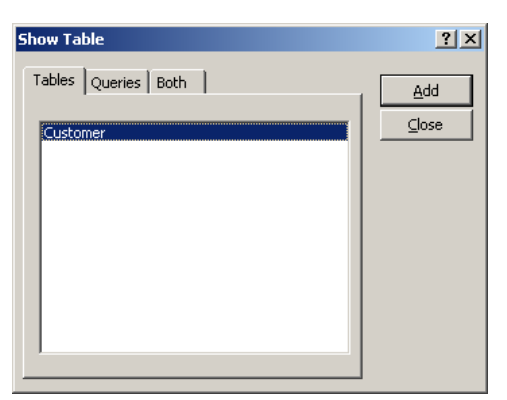

- e. *Select* the "*Customer*" table from the "*Show Table*" screen, and click the "*Add*" button.
- f. Repeat this process until all tables you need for the query are entered. Click "*Close*" button to close the "*Show Table*" screen.
- g. The designer should now looks as follows:

| 률 Query1 : Select Query                                                           |                                                                                                    |   |  |          |
|-----------------------------------------------------------------------------------|----------------------------------------------------------------------------------------------------|---|--|----------|
| Customer<br>*<br>Customer_ID<br>Customer_Name<br>Customer_SSNum<br>Customer_SDate | Come and the second second sec |   |  |          |
| Customer_Address<br>Customer_Phone<br>Customer_Totalitems                         |                                                                                                    |   |  | ×<br>•   |
| Field:                                                                            |                                                                                                    |   |  | <u> </u> |
| Sort:<br>Show:                                                                    |                                                                                                    |   |  |          |
| •                                                                                 |                                                                                                    | 1 |  | ×        |

**h.** Now switch to SQL VIEW. Select the "*Designer*" Windows, then in the menu bar, select "**View**|**SQL View**", this will invoke the query screen :

| 💼 Query1 : Select Query |  |
|-------------------------|--|
| SELECT                  |  |
| FROM Customer;          |  |
| <b>µ</b>                |  |
|                         |  |
|                         |  |
|                         |  |
|                         |  |
|                         |  |
|                         |  |
|                         |  |
|                         |  |
|                         |  |
| ļ                       |  |

i. Now enter the query into the query window:

| 💼 Select Customer by ID : Select Query |          |
|----------------------------------------|----------|
| SELECT *                               | <b></b>  |
| FROM Customer                          |          |
| WHERE Customer_ID = '111';             |          |
|                                        |          |
|                                        |          |
|                                        |          |
|                                        |          |
|                                        | <b>•</b> |

j. Execute, in the menu bar, select "Query|Run" or simply click on the run icon :

| ē. | Query1 : Select Query       |              |              |               |                |               |                |  |  |
|----|-----------------------------|--------------|--------------|---------------|----------------|---------------|----------------|--|--|
|    | Customer_ID                 | Customer_Nam | Customer_SSN | Customer_BDat | Customer_Addr  | Customer_Phor | Customer_Total |  |  |
|    | 111                         | Joe Smith    | 111-11-1111  | 1/23/1971     | 111 Jay Street | 718 260-5000  | 197            |  |  |
| ►  |                             |              |              |               |                |               | 0              |  |  |
|    |                             |              |              |               |                |               |                |  |  |
|    |                             |              |              |               |                |               |                |  |  |
|    |                             |              |              |               |                |               |                |  |  |
|    |                             |              |              |               |                |               |                |  |  |
|    |                             |              |              |               |                |               |                |  |  |
| Re | Record: 14 4 2 D D1 D* of 2 |              |              |               |                |               |                |  |  |

k. Save and name the query "Select Customer by ID":

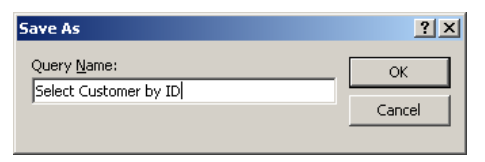

1. In the "Object Window" should now have an icon for the query :

| 🜆 smallbusinessa                                                                                                    | 📠 smallbusinessapp : Database (Access 2000 file format) |  |  |  |  |  |  |  |  |
|----------------------------------------------------------------------------------------------------|---------------------------------------------------------|--|--|--|--|--|--|--|--|
| 🚰 Open 🕍 Desig                                                                                                    | n 🔚 <u>N</u> ew   🗙   🖕 🖫 🧱                             |  |  |  |  |  |  |  |  |
| Objects                                                                                                    | Create query in Design view                             |  |  |  |  |  |  |  |  |
| 🛄 Tables                                                                                                    | Create query by using wizard                            |  |  |  |  |  |  |  |  |
| 🗐 Queries                                                                                                    | Select Customer by ID                                   |  |  |  |  |  |  |  |  |
| E Forms                                                                                                    |                                                         |  |  |  |  |  |  |  |  |
| 🗐 Reports                                                                                                    |                                                         |  |  |  |  |  |  |  |  |
| 🗎 Pages                                                                                                    |                                                         |  |  |  |  |  |  |  |  |
| 📿 Macros                                                                                                    |                                                         |  |  |  |  |  |  |  |  |
| and the Modules and American American A |                                                         |  |  |  |  |  |  |  |  |
| Groups                                                                                                    |                                                         |  |  |  |  |  |  |  |  |
| 😹 Favorites                                                                                                    |                                                         |  |  |  |  |  |  |  |  |
|                                                                                                    |                                                         |  |  |  |  |  |  |  |  |
|                                                                                                    |                                                         |  |  |  |  |  |  |  |  |

#### Step 2: Create & Test the UPDATE SQL Statement:

- □ Create and test the Query update or modify a Customer's record on the database.
- □ Repeat the same steps used for the previous query "Select Customer by ID"
  - **a.** The query should have the following syntax and format:
    - Syntax:

```
UPDATE Table
SET Column2=<value2>,
    Column3=<value3>,
    Column4=<value4>,
    Column5=<value5>
    Column6=<value6>,
    Column7=<value7>
WHERE Column1=<value1>;
```

- THE UPDATE QUERY REQUIRED FOR OUR APPLICATION DOES NOT MODIFY THE SOCIAL SECURITY NUMBER COLUMN BECAUSE SSNUM PROPERTY IN THE CUSTOMER HAS A WRITE-ONCE BUSINESS RULE. THIS RULE STATES THAT THE SOCIAL SECURITY CAN ONLY BE WRITTEN ONCE, UPON THE CREATION OF THE NEW CUSTOMER. THEREFORE THE UPDATE STATEMENT CANNOT HAVE AN ENTRY TO MODIFY THE CUSTOMER\_SSNUM COLUMN.
- Example:

```
UPDATE Customer
SET Customer_Name = 'Joe Smith',
Customer_BDate = #5/23/1971#,
Customer_Address = '111 Smith Street',
Customer_Phone = '718 260-5000',
Customer_TotalItems = 250
WHERE Customer_ID='111';
```

- **b.** In the "*Object Window*" select the "**Queries**" Button:
- c. Double-Click on the "Create Query in Design View" icon to invoke the Design View Window
- d. The "Show Table" screen provides a listing of the available tables for you to select and add to the designer:
- e. Select the "Customer" table from the "Show Table" screen, and click the "Add" button.
- f. Repeat this process until all tables you need for the query are entered. Click "*Close*" button to close the "*Show Table*" screen.
- g. The designer should now looks as follows:

| 📑 Query1 :                                         | : Select Query                                                                                                    |  |  |   |
|----------------------------------------------------|----------------------------------------------------------------------------------------------------|--|--|---|
| Custo<br>Custo<br>Custo<br>Custo<br>Custo<br>Custo | omer<br>JD<br>omer_Name<br>omer_SSNum<br>omer_SSNum<br>omer_Address<br>omer_Address<br>omer_Phone<br>omer_Totalitems |  |  | • |
| Field:<br>Table:<br>Sort:<br>Show:<br>Criteria:    |                                                                                                    |  |  |   |
| or:                                                | 4                                                                                                    |  |  | • |

- h. Now switch to SQL VIEW. Select the "Designer" Windows, then in the menu bar, select "View|SQL View"
- i. Now enter the query into the query window:

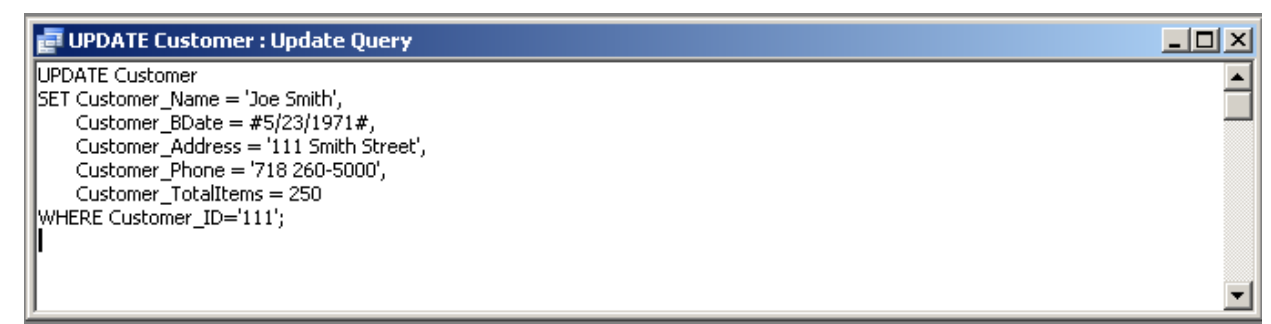

j. Execute query. You are prompted to modify a record, click yes:

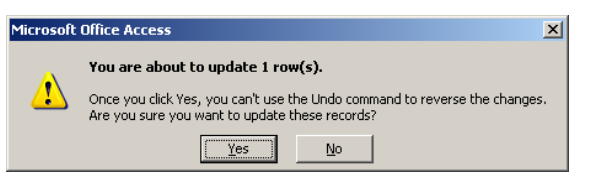

- k. Save and name the query "Update Customer ". Exit the "SQL Design" view
- 1. Since Action Queries **DO NOT RETURN RECORDS**, open the Customer Table in "*Data View*" to verify the UPDATE was successfully done:

|    | Customer : Table |               |              |                |                  |               |                     |  |
|----|------------------|---------------|--------------|----------------|------------------|---------------|---------------------|--|
|    | Customer_ID      | Customer_Nam  | Customer_SSN | Customer_BDate | Customer_Address | Customer_Phor | Customer_Totalltems |  |
|    | 111              | Joe Smith     | 111-11-1111  | 5/23/1971      | 111 Smith Street | 718 260-5000  | 250                 |  |
|    | 222              | Angel Rod     | 222-22-2222  | 3/12/1967      | 222 Jay Street   | 718 260-5000  | 59                  |  |
|    | 333              | Sam Franks    | 333-22-3333  | 3/12/1967      | 333 Jay Street   | 718 260-5333  | 0                   |  |
|    | 444              | Mary Jones    | 444-44-4444  | 1/23/1974      | 444 Jay Street   | 718 260-4444  | 0                   |  |
|    | 555              | Nancy Ramirez | 555-55-5555  | 1/23/1975      | 555 JAY STREET   | 718 260-5555  | 5                   |  |
|    |                  |               |              |                |                  |               | 0                   |  |
|    |                  |               |              |                |                  |               |                     |  |
| Re | cord: 🚺 🖣        | 6 🕨 🕨         | * of 6       |                |                  |               |                     |  |

m. In the "Object Window" should now have an icon for the UPDATE query :

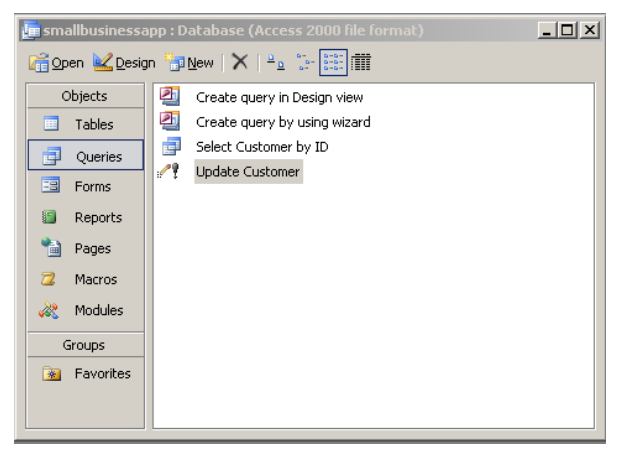

#### Step 3: Create & Test the INSERT SQL Statement:

- Create and test the Query to INSERT a NEW Customer record to the database.
- □ Repeat the same steps used for the previous query "UPDATE Customer" query
  - **a.** The query should have the following syntax and format:
    - Syntax:

```
INSERT INTO Table(Column1, Column2,Column3, Column4, Column5,Column6, Column7)
VALUES(<value1>,<value2>,<value3<value4>,<value5>,<value6>,<value7>);
```

Example:

- **b.** Follow all the steps from previous query
- c. Now switch to SQL VIEW. Select the "Designer" Windows, then in the menu bar, select "View|SQL View"
- d. In "View|SQL View" enter the query into the query window:

| 💼 INSERT Customer : Append Query                                                                                                    |   |
|----------------------------------------------------------------------------------------------------|---|
| INSERT INTO Customer(Customer_ID, Customer_Name, Customer_SSNum,Customer_BDate,Customer_Address,Customer_Phone,Customer_TotalItems)<br>VALUES('777', 'Amanda Rodriguez','777-77-7777',#12/07/87#,'777 Madison Ave','212-777-7777',50); |   |
|                                                                                                    | • |

e. Execute query. You are prompted to modify a record, click yes:

- f. Save and name the query "INSERT Customer ". Exit the "SQL Design" view
- g. Since Action Queries **DO NOT RETURN RECORDS**, open the Customer Table in "*Data View*" to verify the INSERT was successfully done. Note that a new record has been inserted '777':

|    | 🗮 Customer : Table |                  |                |                |                  |                |                     |  |
|----|--------------------|------------------|----------------|----------------|------------------|----------------|---------------------|--|
|    | Customer_ID        | Customer_Name    | Customer_SSNum | Customer_BDate | Customer_Address | Customer_Phone | Customer_Totalltems |  |
|    | 111                | Joe Smith        | 111-11-1111    | 5/23/1971      | 111 Smith Street | 718 260-5000   | 250                 |  |
|    | 222                | Angel Rod        | 222-22-2222    | 3/12/1967      | 222 Jay Street   | 718 260-5000   | 59                  |  |
|    | 333                | Sam Franks       | 333-22-3333    | 3/12/1967      | 333 Jay Street   | 718 260-5333   | 0                   |  |
|    | 444                | Mary Jones       | 444-44-4444    | 1/23/1974      | 444 Jay Street   | 718 260-4444   | 0                   |  |
|    | 555                | Nancy Ramirez    | 555-55-5555    | 1/23/1975      | 555 JAY STREET   | 718 260-5555   | 5                   |  |
| Þ  | 777                | Amanda Rodriguez | 777-77-7777    | 12/7/1987      | 777 Madison Ave  | 212-777-7777   | 50                  |  |
| *  |                    |                  |                |                |                  |                | 0                   |  |
|    |                    |                  |                |                |                  |                |                     |  |
|    |                    |                  |                |                |                  |                |                     |  |
| Re | cord: 14 4         | 6 • • • • • • •  | E 6            |                |                  |                |                     |  |

**h.** In the "*Object Window*" should now have an icon for the DELETE query :

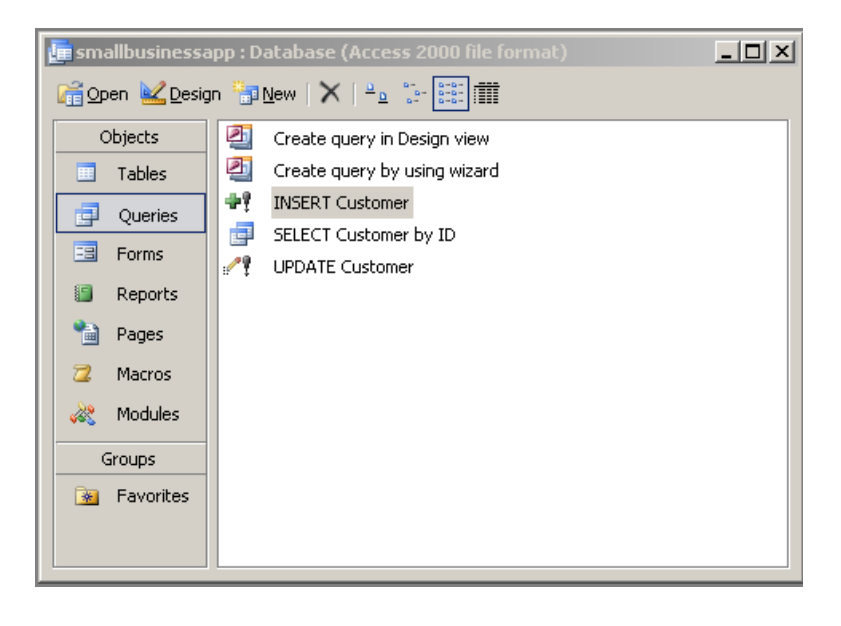

#### Step 4: Create & Test the DELETE SQL Statement:

- □ Create and test the Query to DELETE a Customer record from the database.
- □ Repeat the same steps used for the previous query query
  - **a.** The query should have the following syntax and format:
    - Syntax:

```
DELETE
FROM Table
WHERE Column1 = <value1>;
```

Example:

```
DELETE
FROM Customer
WHERE Customer_ID = '777';
```

- **b.** Follow all the steps from previous query
- c. Now switch to SQL VIEW. Select the "Designer" Windows, then in the menu bar, select "View|SQL View"
- d. In "View|SQL View" enter the query into the query window:

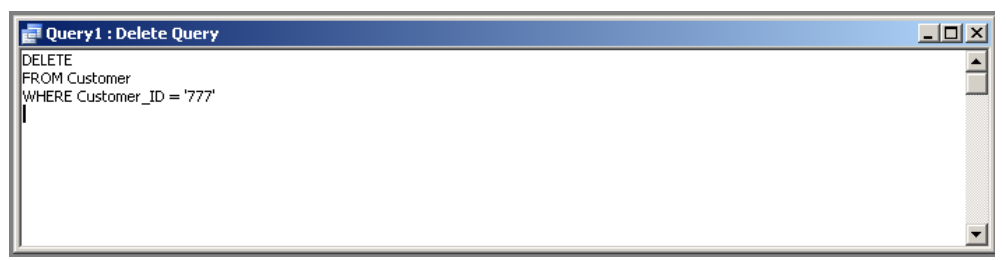

- e. Execute query. You are prompted to modify a record, click yes:
- f. Save and name the query "DELETE Customer ". Exit the "SQL Design" view
- g. Since Action Queries **DO NOT RETURN RECORDS**, open the Customer Table in "*Data View*" to verify the INSERT was successfully done. Note the record whose ID is '777' has been deleted:

|    | Customer : Table |               |                |                |                  |                |                     |  |  |  |
|----|------------------|---------------|----------------|----------------|------------------|----------------|---------------------|--|--|--|
|    | Customer_ID      | Customer_Name | Customer_SSNum | Customer_BDate | Customer_Address | Customer_Phone | Customer_Totalltems |  |  |  |
| ▶  | 111              | Joe Smith     | 111-11-1111    | 5/23/1971      | 111 Smith Street | 718 260-5000   | 250                 |  |  |  |
|    | 222              | Angel Rod     | 222-22-2222    | 3/12/1967      | 222 Jay Street   | 718 260-5000   | 59                  |  |  |  |
|    | 333              | Sam Franks    | 333-22-3333    | 3/12/1967      | 333 Jay Street   | 718 260-5333   | 0                   |  |  |  |
|    | 444              | Mary Jones    | 444-44-4444    | 1/23/1974      | 444 Jay Street   | 718 260-4444   | 0                   |  |  |  |
|    | 555              | Nancy Ramirez | 555-55-5555    | 1/23/1975      | 555 JAY STREET   | 718 260-5555   | 5                   |  |  |  |
| *  |                  |               |                |                |                  |                | 0                   |  |  |  |
|    |                  |               |                |                |                  |                |                     |  |  |  |
| Re | ecord: 🚺 🔳       | 1 🕨 🕨 🕨 🛛     | f 5            |                |                  |                |                     |  |  |  |

h. In the "Object Window" should now have an icon for the INSERT query :

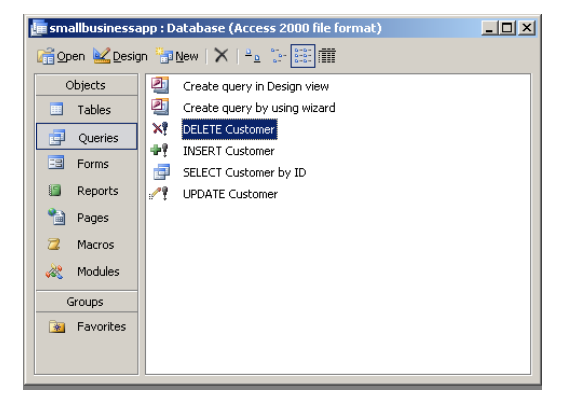

#### Step 5: Create & Test the SELECT ALL SQL Statement:

- Create and test the Query to SELECT ALL Customer records from the database.
- $\Box$  Repeat the same steps used for the previous query.
  - **a.** The query should have the following syntax and format:
    - Syntax:

SELECT \* FROM Table

Example:

SELECT \*
FROM Customer

- **b.** Follow all the steps from previous query
- c. Now switch to SQL VIEW. Select the "Designer" Windows, then in the menu bar, select "View|SQL View"
- d. In "View|SQL View" enter the query into the query window:

| 💼 Query1 : Select Query |   |
|-------------------------|---|
| SELECT *                |   |
| FROM Customer           | - |
|                         | _ |
|                         |   |
|                         |   |
|                         |   |
|                         |   |
| 1                       |   |

e. Execute query:

| ē  | Query1 : Select Query |               |                |                |                  |                |                     |  |  |
|----|-----------------------|---------------|----------------|----------------|------------------|----------------|---------------------|--|--|
|    | Customer_ID           | Customer_Name | Customer_SSNum | Customer_BDate | Customer_Address | Customer_Phone | Customer_Totalltems |  |  |
| ►  | 111                   | Joe Smith     | 111-11-1111    | 5/23/1971      | 111 Smith Street | 718 260-5000   | 250                 |  |  |
|    | 222                   | Angel Rod     | 222-22-2222    | 3/12/1967      | 222 Jay Street   | 718 260-5000   | 59                  |  |  |
|    | 333                   | Sam Franks    | 333-22-3333    | 3/12/1967      | 333 Jay Street   | 718 260-5333   | 0                   |  |  |
|    | 444                   | Mary Jones    | 444-44-4444    | 1/23/1974      | 444 Jay Street   | 718 260-4444   | 0                   |  |  |
|    | 555                   | Nancy Ramirez | 555-55-5555    | 1/23/1975      | 555 JAY STREET   | 718 260-5555   | 5                   |  |  |
| *  |                       |               |                |                |                  |                | 0                   |  |  |
|    |                       |               |                |                |                  |                |                     |  |  |
| Re | cord: 🚺 🔳             | 1 ▶ ▶ ▶ ★ of  | 5              |                |                  |                |                     |  |  |

- f. Save and name the query "SELECT ALL Customers ". Exit the "SQL Design" view
- g. In the "Object Window" should now have an icon for the SELECT ALL query :

| m smallbusinessapp : Database (Access 2000 file format)                                                                                                    |                                                                                                    |  |  |  |  |  |  |  |  |
|----------------------------------------------------------------------------------------------------|----------------------------------------------------------------------------------------------------|--|--|--|--|--|--|--|--|
| Objects       20         Objects       21         Table       21         Groups       21         Pages       ??         Macros       22         Macros       37         Groups       37         Payorites       ?? | Ubew         Image: Create guery in Design View           Create guery by using viscard           DELETE Customer           INSERT Customers           SELECT ALL Customers           SELECT Customer by ID           UPDATE Customer |  |  |  |  |  |  |  |  |

- **\*** AT THIS POINT WE HAVE CREATED OUR DATA SERVICE LAYER USING MS ACCESS
- ✤ AND SUCCESSFULLY TESTED THE POSSIBLE QUERIES THAT WE MAY NEED.
- **\*** AT THIS POINT WE ARE READY TO PROCEED TO CREATE OUR APPLICATION

# **Business Object Layer**

# ADD ADO.NET Code to Data Access Methods in Business Objects

- □ We are now ready to add the ADO.NET CODE TO OUR DATA ACCESS METHODS OF THE BUSINESS OBJECTS.
- □ At this point, the <u>Customer Management Application</u> has been upgraded to contain all the Business Logic, Validation & Data Access methods based on the rules imposed by the *BusinessBase* & *BusinessCollectionBase* classes.
- □ Now we need to do the following:
  - Remove the File Access Code from the Collection Class. Going forward we will use the Access Database we just created
  - Add the ADO.NET code inside the Data Access Methods
  - Test the application

# Step 1: Open the Customer Management Application with Business Rules & Logic Applied

- Dependence of the Customer Management Retail Application.
- This version contains all the Business Rules, Validation, Data Access methods, and File Access Code to continue to save and load from a file.
- □ When you open the application, the application will contain the DLL & Windows Client Projects as follows:

| Condent       Condent                                                                                                    | <b>20</b> Sm                   | allBusi          | inessâr  | n - Mici | osoft V | sual Stu | udio  |       |         |                           |        |                             |               |           |         |       |                                                                                                    |                                                                                            |
|----------------------------------------------------------------------------------------------------|--------------------------------|------------------|----------|----------|---------|----------|-------|-------|---------|---------------------------|--------|-----------------------------|---------------|-----------|---------|-------|----------------------------------------------------------------------------------------------------|--------------------------------------------------------------------------------------------|
| Image: State Properties         Image: State Properties                                                                                                    | File                           | Edit             | View     | Project  | Build   | Debug    | Data  | Tools | Window  | Comm                      | unity  | Help                        |               |           |         |       |                                                                                                    |                                                                                            |
| Image: Solution of the solution of the solution | -                              | 8.               | -        |          | X In    | 10.14    | -<br> |       | - 🖪 📘   | <ul> <li>Debug</li> </ul> | 1      | <ul> <li>Any CPU</li> </ul> | 🗸 🅬 Help Desk | - 🖏 😤 🐋 🔆 | 🛃 🖂 🖌 🔤 |       |                                                                                                    |                                                                                            |
| Overall       Image: Control of the second of the second of           | -                              | _                | -        |          | · · · · |          | - B   | I U   | I A     | /   ≡                     | +   == | 1=   .                      | - & 1         |           |         |       |                                                                                                    |                                                                                            |
| Image: Stability of the solution file.     Image: Stability of the solution file.     Image: Stability of the solution file.     Image: Stability of the solution file.                                                                                                    | Caserver Explorer (X: Toolbox) |                  |          |          |         |          |       |       | - 165 - |                           |        | 3 - 188                     |               |           |         |       | Solution Explorer  Solution SmallBusinessA  Solution SmallBusinessA  Solution SmallBusinessA  Solution SmallBusinessCollecti  Solution Statementst  Solution Statementst  Soluti | <b>₽ 4 x</b><br>pp'(2 projects)<br>b<br>onBase.vb<br>.vb<br>nagement.vb<br>ement.vb<br>.vb |
| Output       Image: Constraints and Settings /r         Show output from: Debug       Image: Constraints and Settings /r         Show output from: Debug       Image: Constraints and Settings /r         Show output from: Debug       Image: Constraints and Settings /r         Image: Constraints and Settings /r       Startup project         Vinable: Constraints and Settings /r       Startup project         Vinable: Constraints and Settings /r       Startup project                                                                                                    |                                |                  |          |          |         |          |       |       |         |                           |        |                             |               |           |         |       | Properties                                                                                                    | → A ×                                                                                      |
| Output       Image: Control of the solution file.         Show output from: Debug       Image: Control of the solution file.                                                                                                    |                                |                  |          |          |         |          |       |       |         |                           |        |                             |               |           |         |       |                                                                                                    | 1                                                                                          |
| Image: Name of the solution file.                                                                                                    | SI                             | itput<br>iow out | put fron | n: Debu  | 9       |          |       |       | 🖗   🗸   | a 🕹                       | × .    | Ð                           |               |           |         | ÷ ₽ × | (Name)<br>Active config<br>Description<br>Path<br>Startup project                                                                                                    | SmallBusinessApp<br>Debug   Any CPU<br>C:\Documents and Settings\r<br>WinAppClient         |
|                                                                                                    | 1                              |                  |          |          |         |          |       |       |         |                           |        |                             |               |           |         | •     | (Name)<br>The name of the solution file.                                                                                                    |                                                                                            |

# Step 2: Add Data Access Code to clsCustomer class

- □ Now we focus on the *Data Access* code to the *clsCustomer* class. We are referring to the **DataPortal\_XXX** methods that are intended to carry out the Data Access.
- □ In the previous example or version, we left these methods empty for the customer class
- □ Now we will add ADO.NET code to carry out the Data Access.
- □ Once again, the diagram below illustrates the current structure of the *clsCustomer* class. If we designed our Business Class correctly, we should only need to work with the section labeled "**Protected Data Access Code**".
- □ Nevertheless, we will add a **NEW Private Region** and we will declare the *Connection String* global within the class as a private member therefore the new structure will look as follow with one additional region

| clsCustomerList.vb clsCustomer.vb                  |                                      | • X |
|----------------------------------------------------|--------------------------------------|-----|
| 😚 clsCustomer                                      | 💌 🎬 (Declarations)                   | •   |
| Option Explicit On                                 |                                      |     |
| Option Strict On                                   |                                      |     |
|                                                    |                                      |     |
| Imports System.IO                                  | 'File/IO                             |     |
| Imports System.Data                                | 'Data Access (DataSet)               |     |
| Imports System.Data.OleDb                          | OLEDB Provider                       |     |
| Imports System.Configuration                       | Configuration File for DB Connection |     |
| E Keep commented, will be configure fater          | Socialization Library                |     |
| 'Imports System Runtime Demoting                   | Peroting                             |     |
| 'Imports System Runtime Remoting Channels          | 'Remoting                            |     |
| 'Imports System. Runtime. Remoting. Channels. Http | 'Remoting                            |     |
|                                                    |                                      |     |
| □ <serializable()></serializable()>                |                                      |     |
| Public Class clsCustomer                           |                                      |     |
| Inherits clsPerson                                 |                                      |     |
|                                                    |                                      |     |
| Connection String Declaration                      |                                      |     |
|                                                    |                                      |     |
| Private Data                                       |                                      |     |
|                                                    |                                      |     |
| Events Declaration                                 |                                      |     |
|                                                    |                                      |     |
| Property Procedures                                |                                      |     |
| Constructor Mothoda                                |                                      |     |
| + Constructor Rechous                              |                                      |     |
| Regular Class Methods                              |                                      |     |
| Integrate of the incomode                          |                                      |     |
| FPublic Data Access Methods                        |                                      |     |
|                                                    |                                      |     |
| 🕀 Protected Data Access Methods                    |                                      |     |
|                                                    |                                      |     |
| Helper Methods                                     |                                      |     |
|                                                    |                                      |     |
| End Class                                          |                                      | •   |
| •                                                  |                                      |     |
|                                                    |                                      |     |

#### Step 1: Add Connection String in the General Class declaration and Private data Section:

- A requirement to the application is that the database Connection String need be embedded to each Business Object.
- Also the decision was made to OPEN & CLOSE the database connection during each DATA ACCESS PROCESS. This
  means that each DATA ACCESS METHOD WILL OPEN THE CONNECTION, PERFORM THE DATA ACCESS AND
  THEN CLOSE THE CONNECTION.
- We will create a Class-Level Connection String variable declaration so ALL DATA ACCESS METHOD CAN USE THIS CONNECTION STRING. MORE IMPORTANT WE CAN CHANGE IT ONLY IN ONE LOCATION INSIDE THE BUSINESS OBJECT
- IMPORTANT! NOTE THAT IF THE PATH OF THE DATABASE IS NOT PROVIDED IN Connection String, THE IT MUST RESIDE IN THE DEBUG\BIN FOLDER:

```
Option Explicit On
Option Strict On
```

```
'File/IO
Imports System.IO
                                                         'Data Access (DataSet)
Imports System.Data
Imports System.Data.OleDb
                                                         'OLEDB Provider
Imports System.Configuration
                                                         'Configuration File for DB
Connection
'Keep commented. will be configure later
'Imports System.Runtime.Serialization.Formatters.Binary 'Serialization Library
                                                         'Remoting
'Imports System.Runtime.Remoting
'Imports System.Runtime.Remoting.Channels
                                                         'Remoting
'Imports System.Runtime.Remoting.Channels.Http
                                                         'Remoting
<Serializable()>
Public Class clsCustomer
    Inherits clsPerson
#Region "Connection String Declaration"
    'Data Access Connection string. If FULL PATHh is provide, database must
    'Be located in the Bin\Debug folder of application
    Private Const strConn As String = "Provider=Microsoft.Jet.OleDB.4.0;" &
    "Data Source=SmallBusinessApp.mdb"
#End Region
```

Step 2: ADD ADO.NET code to DataPortal\_Create(): (OPTIONAL NOT IMPLEMENTED IN THIS PROGRAM)

• If our Business Objects required DEFAULT DATA from the database we can place that code here.

```
#Region "Protected Data Access Methods"
''' <summary>
''' Data Access Code for Creating a New Business Object with
'' DEFAULT DATA from database
''' </summary>
''' <remarks></remarks>
Protected Overrides Sub DataPortal_Create()
    'Create object and assign default values from database etc.
    'ADD DATA ACCESS CODE HERE USING ADO.NET
    'At the end, set New flag to True a new object is created
    MyBase.MarkNew()
End Sub
```

#### Step 3: Open the DataPortal\_Fetch(Key) method and add ADO.NET Data Access Code:

We will use the ADO.NET Connection, Command, Parameters and DataReader objects to carry out the Data Access.

```
************
Protected Overrides Sub DataPortal Fetch (ByVal Key As Object)
    'Step 1-Create Connection, assign Connection to string
   Dim objConn As New OleDbConnection(strConn)
    'Step A-Start Error Trapping
    Try
        'Step 2-Open connection
       objConn.Open()
        'Step 3-Create SQL string
       Dim strSQL As String = "SELECT * FROM Customer WHERE Customer ID = ?"
        'Step 4&5-Create Command object, pass query/connection & Add paramters
       Dim objCmd As New OleDbCommand(strSQL, objConn)
       objCmd.Parameters.Add("@Customer_ID", OleDbType.VarChar).Value = Key
        'Step 6-Create DATAREADER object & Execute Query
       Dim objDR As OleDbDataReader = objCmd.ExecuteReader
        'Step 7-Test to make sure there is data in the DataReader Object
       If objDR.HasRows Then
            'Step 8a-Call Read() Method to point and read the first record
           objDR.Read()
           'Step 8b-Extract data from a row & Populate Yourself.
           Me.CustomerID = CStr(objDR.Item(0))
           Me.Name = CStr(objDR.Item(1))
           Me.SocialSecurity = CStr(objDR.Item(2))
           Me.BirthDate = CDate(objDR.Item(3))
           Me.Address = CStr(objDR.Item(4))
           Me.Phone = CStr(objDR.Item(5))
           Me.TotalItemsPurchased = CInt(objDR.Item(6))
       Else
            'Step 9-No data returned, Record not found!
         Throw New System. Application Exception ("Load Error! Record Not Found")
       End If
        'Step 10-Terminate ADO Objects
       objDR.Close()
       objDR = Nothing
       objCmd.Dispose()
       objCmd = Nothing
        'Step B-Trap for BO, App & General Exceptions
   Catch objBOEx As NotSupportedException
       Throw New System.NotSupportedException(objBOEx.Message)
    Catch objA As ApplicationException
       Throw New System.ApplicationException(objA.Message)
    Catch objEx As Exception
       Throw New System.Exception ("Load Error: " & objEx.Message)
   Finally
        'Step 11-Terminate connection
       objConn.Close()
       objConn.Dispose()
       objConn = Nothing
   End Try
    'At the end, set New flag to False. NOT Dirty since found in database
   MyBase.MarkOld()
End Sub
```

Step 4: Open DataPortal Update Method and add data access code: We will use the ADO.NET Connection, Command, Parameters and DataReader objects to carry out the Data Access. Protected Overrides Sub DataPortal Update() Step 1-Create Connection, assign Connection to string Dim objConn As New OleDbConnection(strConn) 'Step A-Start Error Trapping Try 'Step 2-Open connection objConn.Open() 'Step 3-Create Query, Command Object & initialize Dim strSQL As String strSQL = "UPDATE(Customer)" & "SET Customer Name = ?," & "Customer BDate = ?," & "Customer\_Address = ?," & "Customer\_Phone = ?," & "Customer TotalItems = ?" & "WHERE Customer ID= ?" 'Step 4-Create Command object, pass string and connection object as arguments Dim objCmd As New OleDbCommand(strSQL, objConn) 'Step 5-Add Parameter to Collection & Set Value objCmd.Parameters.Add("@Customer\_Name", OleDbType.VarChar).Value = Me.Name objCmd.Parameters.Add("@Customer BDate", OleDbType.Date).Value = Me.BirthDate objCmd.Parameters.Add("@Customer\_Address", OleDbType.VarChar).Value = Me.Address objCmd.Parameters.Add("@Customer\_Phone", OleDbType.VarChar).Value = Me.Phone objCmd.Parameters.Add("@Customer TotalItems", OleDbType.Integer).Value = Me.TotalItemsPurchased objCmd.Parameters.Add("@Customer ID", OleDbType.VarChar).Value = Me.CustomerID 'Step 6-Execute Non-Row Query Test result and throw exception if failed Dim intRecordsAffected As Integer = objCmd.ExecuteNonQuery() If intRecordsAffected <> 1 Then Throw New System.ApplicationException("UPDATE Query Failed") End If 'Step 7-Terminate Command Object objCmd.Dispose() objCmd = Nothing 'Step B-Trap for BO, App & General Exceptions Catch objBOEx As NotSupportedException Throw New System.NotSupportedException(objBOEx.Message) Catch objA As ApplicationException Throw New System.ApplicationException(objA.Message) Catch objEx As Exception Throw New System.Exception ("Update Error: " & objEx.Message) Finally 'Step 8-Terminate connection objConn.Close() objConn.Dispose() objConn = Nothing End Try 'Set New flag to False since exist in database/and is Not dirty any longer

MyBase.MarkOld()

#### Step 5: Open Database DataPortal\_Insert() and Add Data Access code to Insert a Record into the Database

```
'Data Access Code to insert a new object to database
Protected Overrides Sub DataPortal Insert()
        Step 1-Create Connection, assign Connection to string
    Dim objConn As New OleDbConnection(strConn)
    Step A-Start Error Trapping
    Trv
        'Step 2-Open connection
        objConn.Open()
        'Step 3-Create Command, Query, assing query, and assign connection
        Dim strSQL As String
        & "Customer_SSNum,Customer_BDate,Customer_Address," _____
        & "Customer Phone, Customer TotalItems)"
        & "VALUES (?, ?, ?, ?, ?, ?, ?)"
        'Step 4-Create Command object, pass connection info as arguments
        Dim objCmd As New OleDbCommand(strSQL, objConn)
        'Step 5-Add Paramter to Pareameters Collection
objCmd.Parameters.Add("@Customer_ID", OleDbType.VarChar).Value = Me.CustomerID
objCmd.Parameters.Add("@Name", OleDbType.VarChar).Value = Me.Name
objCmd.Parameters.Add("@SSNum", OleDbType.VarChar).Value = Me.SocialSecurity
objCmd.Parameters.Add("@BirthDate", OleDbType.Date).Value = Me.BirthDate
objCmd.Parameters.Add("@Address", OleDbType.VarChar).Value = Me.Address
objCmd.Parameters.Add("@PhoneNumber", OleDbType.VarChar).Value = Me.Phone
objCmd.Parameters.Add("@Customer TotalItems", OleDbType.Integer).Value = Me.TotalItemsPurchased
        'Step 6-Execute Non-Row Query Test result and throw exception if failed
        Dim intRecordsAffected As Integer = objCmd.ExecuteNonQuery()
        If intRecordsAffected <> 1 Then
            Throw New System. Application Exception ("INSERT Query Failed")
        End If
        'Step 7-Terminate Command Object
        objCmd.Dispose()
        objCmd = Nothing
        Step B-Trap for BO, App & General Exceptions
    Catch objBO As NotSupportedException
        Throw New System.NotSupportedException(objBO.Message)
    Catch objA As ApplicationException
        Throw New System.ApplicationException(objA.Message)
    Catch objEx As Exception
        Throw New System.Exception ("Insert Error: " & objEx.Message)
    Finally
        'Step 8-Terminate connection
        objConn.Close()
        objConn.Dispose()
        objConn = Nothing
    End Try
    'Set New flag to False since exist in database/and is Not dirty any longer
```

```
MyBase.MarkOld()
End Sub
```

#### Step 6: Open Database DataPortal\_DeleteObject() and Add Data Access code to delete a Record from the Database

```
**********
'Data Access Code to immediatly delete an object from database.
Protected Overrides Sub DataPortal DeleteObject(ByVal Key As Object)
    'ADO.NET Queries for deleting (Delete/From/Where) or Stored Procedures
    'Step 1-Create Connection, assign Connection to string
   Dim objConn As New OleDbConnection(strConn)
    'Step A-Start Error Trapping
    Try
        'Step 2-Open connection
       objConn.Open()
        'Step 3-Create Command, Query, assing query, and assign connection
       Dim strSQL As String = "DELETE FROM Customer WHERE Customer ID = ?"
  'Step 4-Create Command object, pass string and connection object as arguments
       Dim objCmd As New OleDbCommand(strSQL, objConn)
        'Step 5-Add Parameter to Collection & Set Value
       objCmd.Parameters.Add("@Customer ID", OleDbType.VarChar).Value = Key
        'Step 6-Execute Non-Row Query Test result and throw exception if failed
       Dim intRecordsAffected As Integer = objCmd.ExecuteNonQuery()
       If intRecordsAffected <> 1 Then
           Throw New System.ApplicationException("DELETE Query Failed")
       End If
        'Step 7-Terminate Command Object
       objCmd.Dispose()
       objCmd = Nothing
        'Step A-Trap for BO, App & General Exceptions
    Catch objBO As NotSupportedException
       Throw New System.NotSupportedException(objBO.Message)
    Catch objA As ApplicationException
       Throw New System.ApplicationException(objA.Message)
    Catch objEx As Exception
       Throw New System.Exception("Delete Error: " & objEx.Message)
   Finally
        'Step 8-Terminate connection
       objConn.Close()
       objConn.Dispose()
       objConn = Nothing
   End Try
    'Object no longer in database, therefore reset our status to be a new object
   MyBase.MarkNew()
End Sub
```

**#End Region** 

# Step 3: Add Data Access Code to the clsCustomerList Collection Class

#### **Data Access Requirements**

- Now we focus on the Data Access code to the *clsCustomerList* Collection Business Class. We are referring to the DataPortal\_Fetch(), DataPortal\_Save() and DataPortal\_DeleteObject() methods that are intended to carry out the Data Access.
- □ In the previous example or version, we used FILE ACCESS CODE to simulate the database, now we will REMOVE THE FILE ACCESS CODE AND ADD ADO.NET code to carry out the true Data Access.
- □ Once again, the diagram below illustrates the current structure of the *clsCustomeList* class. If we designed our Business Class correctly, we should only need to work with the section labeled "**Protected Data Access Code**".
- □ Nevertheless, we will add a Private Region and we will declare the *Connection String* global within the class as a private member therefore the new structure will look as follow with one additional region:

| clsCustomer.vb clsCustomerList.vb                                                                                                    |                                              | • X |
|----------------------------------------------------------------------------------------------------|----------------------------------------------|-----|
| 🎬 (General)                                                                                                    | 💌 🎬 (Declarations)                           | •   |
| Option Explicit On                                                                                                    |                                              |     |
| Option Strict On                                                                                                    |                                              | -   |
| Imports System.IO                                                                                                    | 'File/IO                                     |     |
| Imports System.Data                                                                                                    | 'Data Access (DataSet)                       |     |
| Imports System.Data.OleDb                                                                                                    | 'OLEDB Provider                              |     |
| Imports System.Configuration                                                                                                    | 'Configuration File for DB Connection        |     |
| □'Keep commented. will be configure later                                                                                                    |                                              |     |
| 'Imports System.Runtime.Serialization.Formatters.Binary                                                                                                    | 'Serialization Library                       |     |
| 'Imports System.Runtime.Remoting                                                                                                    | 'Remoting                                    |     |
| 'Imports System.Runtime.Remoting.Channels                                                                                                    | 'Remoting                                    |     |
| L'Imports System.Runtime.Remoting.Channels.Http                                                                                                    | 'Remoting                                    |     |
| <pre><serializable()> _</serializable()></pre>                                                                                                    |                                              |     |
| Public Class clsCustomerList                                                                                                    |                                              |     |
| Inherits BusinessCollectionBase                                                                                                    |                                              |     |
| <pre>#Region "Connection String Declaration"     'Data Access Connection string. If no path is provi     'Be located in the Bin\Debug folder of application     Private Const strConn As String = "Provider=Microsod     "Data Source=SmallBusinessApp.mdb"     #End Region     Debug Debug Debug Debug </pre> | ide, database must<br>ft.Jet.OleDB.4.0;" & _ |     |
| Public Properties Declarations     Public Wrapper Methods Declarations                                                                                                    |                                              |     |
| ⊕ Public Regular Methods Declarations                                                                                                    |                                              |     |
| 🕀 Public Data Access Methods                                                                                                    |                                              |     |
| Protected Data Access Methods                                                                                                    |                                              |     |
| Heiper Methods                                                                                                    |                                              |     |
| •                                                                                                    |                                              |     |
|                                                                                                    |                                              |     |

#### Step 1: General Class declaration:

- We continue to derive the class from BusinessCollectionBase and adding the Data Access Library declarations.
- In addition we add a region and declaration for the connection string.
- IMPORTANT! NOTE THAT IF THE PATH OF THE DATABASE IS NOT PROVIDED IN Connection String, THE IT MUST RESIDE IN THE DEBUG\BIN FOLDER

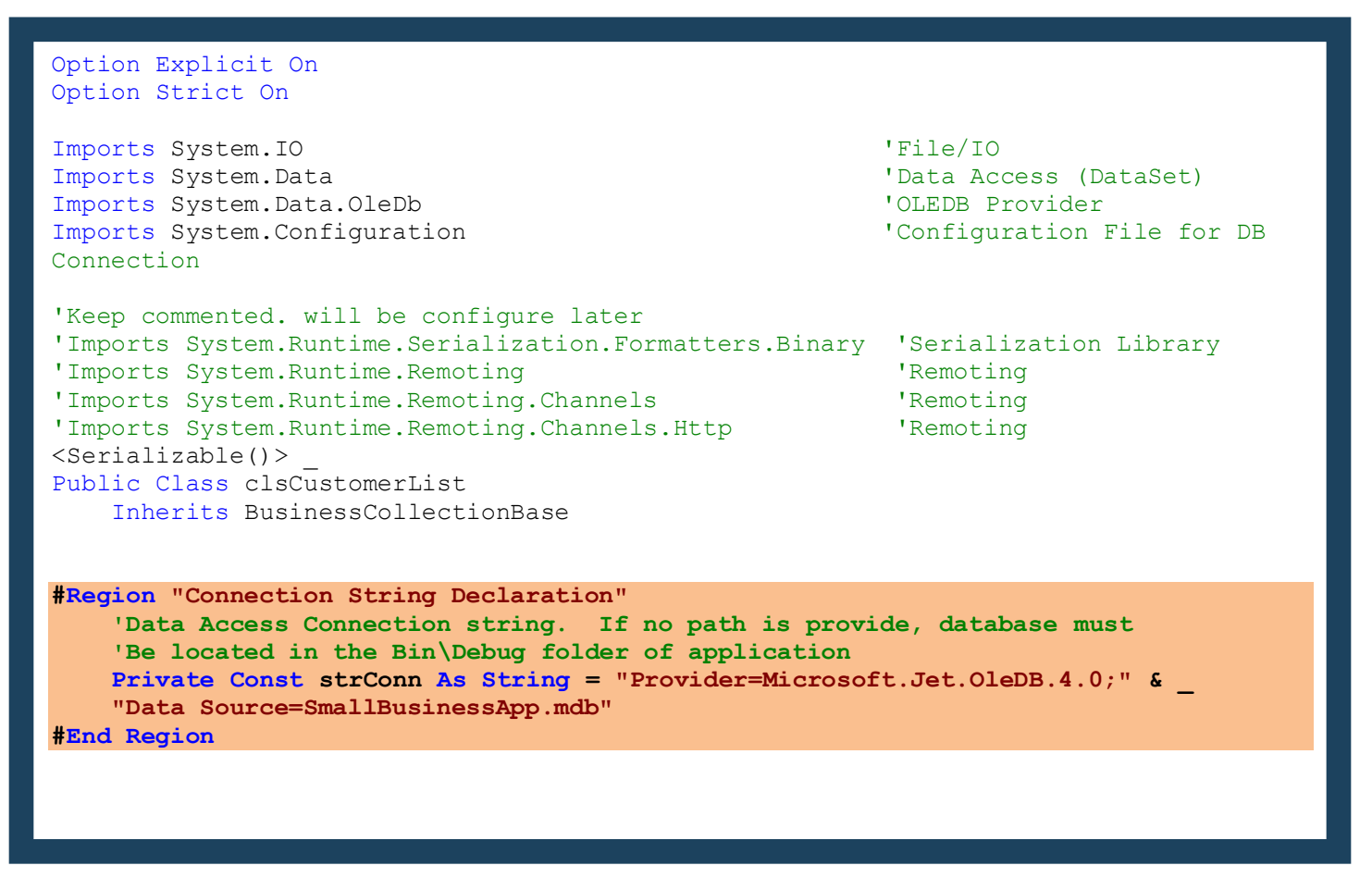

#### Step 2: ADD ADO.NET code to DataPortal\_Create(): (OPTIONAL NOT IMPLEMENTED IN THIS PROGRAM)

• If our Business Objects required DEFAULT DATA from the database we can place that code here.

| <pre>#Region "Protected Data Access Methods"</pre>                          |
|-----------------------------------------------------------------------------|
| <pre>!!! <summarv></summarv></pre>                                          |
| ''' Data Access or other Code for Creating a New Business COLLECTION Object |
| ''' Used when object requires data from db upon creation                    |
| <pre>///  /// </pre>                                                        |
| Protected Overrides Sub DataPortal Create()                                 |
| 'Create COLLECTION object and assign default values from database etc.      |
| End Sub                                                                     |

### Explanation of FETCH() Emplementation

- □ We CANNOT IMPLEMENT the FETCH method in the Collection Class using the same ALGORITHM used in the FILE ACCESS CODE
- □ In the FILE ACCESS CODE, the algorithm was as follows.
  - 1. Load or READ a LINE from FILE
  - 2. CREATE A NEW OBJECT
  - 3. PARSED LINE (using SPLIT() method)
  - 4. POPULATE THE OBJECT WITH THE DATA FROM THE PARSED LINE **SETTING ITS PROPERTIES**!!!:
  - 5. ADD THE OBJECT TO THE COLLECTION
  - 6. REPEAT
- □ We CANNOT TAKE THIS APPROACH WITH OUR DATA ACCESS CODE USING THE BUSINESS OBJECTS DUE TO THE FOLLOWING REASONS:
  - CREATING a NEW OBJECT SETS the NEW FLAG to TRUE
  - IN THE FILE ACCESS CODE, NOTE THAT WE ARE SETTING THE OBJECT VIA THE PROPERTIES which has the following affect to the BUSINESS OBJECT:
    - IN THE BUSINESS OBJECT THIS WILL MAKE THE OBJECT **DIRTY**
    - TRIGGER ANY VALIDATION CODE. This is **NO PROBLEM**, since we simply TRY/CATCH A *NotSupportedException*
  - So what we have is a NEW & DIRTY OBJECT:
    - LOADING A BUSINESS OBJECT MEANS IT EXISTS IN THE DATABASE AND IS OLD (NOT NEW).
    - SO AN OBJECT AFTER BEING LOADED CANNOT BE DIRTY & NEW, IT SHOULD BE DIRTY & OLD!!!!!
       THE ONLY METHOD OF MARKING AN OBJECT AS OLD (NEW = FALSE) IS VIA THE DATA ACCESS METHODS, of the BUSINESS OBJECT ITSELF.
  - In summary, WE CANNOT SIMPLY GET DATA FROM THE DATABASE AND POPULATE THE OBJECT VIA THE PROPERTIES AS WE DID WITH THE FILE ACCESS CODE!
  - WE NEED TO LET THE OBJECT LOAD ITSELF BY CALLING:

#### objCustomer.Load(KEY)

• BUT THE PROBLEM IS THAT WE NEED TO KNOW THE KEY OF EACH OBJECT BEFORE HAND! SO WE NEED TO QUERY THE DATABASE FOR ALL THE KEYS FIRST, THEN CALL LOAD() FOR EACH OF THE KEYS.

#### □ FETCH ALGORITHM:

- 1. USING ADO.NET, Query the TABLE for ALL KEYS
- 2. LOOP
- 3. CREATE a NEW CUSTOMER OBJECT
- 4. EXTRACT THE NEXT KEY FROM DATAREADER
- **5.** Call OBJECT.Load(KEY)
- 6. ADD THE OBJECT TO THE COLLECTION
- 7. REPEAT

 Step 3:
 Add Data Access code to the Method DataPortal\_Fetch()

 •
 We now delete the FILE ACCESS Code and replace with ADO.NET Data Access code.

| ***************************************                                      |
|------------------------------------------------------------------------------|
| Protected Overrides Sub DataPortal Fetch()                                   |
| 'Step 1-Create Connection, assign Connection to string                       |
| Dim objConn As New OleDbConnection(strConn)                                  |
|                                                                              |
| Sten A-Start Error Tranning                                                  |
| Two                                                                          |
| ily                                                                          |
| 19than 0 Onen connection                                                     |
| Step 2-Open connection                                                       |
| objConn. Open ()                                                             |
|                                                                              |
| Step 3-Create SQL string to get all Primary Keys of Customers                |
| Dim strSQL As String = "SELECT Customer_ID FROM Customer"                    |
|                                                                              |
| 'Step 4-Create Command object                                                |
| Dim objCmd As New OleDbCommand(strSQL, objConn)                              |
|                                                                              |
| Step 5-Create DATAREADER object & Execute Query                              |
| Dim objDR As OleDbDataReader = objCmd.ExecuteReader                          |
|                                                                              |
| 'Step 6-Test to make sure there is data in the DataReader Object             |
| If objDR. HasRows Then                                                       |
| Step 7-Iterate through DataReader one record at a time                       |
| Do While objDR Read                                                          |
| Step 8-Create Customer Object                                                |
| Dim objitem la New elseustemer                                               |
| ISten A-Cet Key from DataBoaden record                                       |
| Die ste You be Steine - shiDD SetSteine(0)                                   |
| Dim strkey As string = objbk.Getstring(0)                                    |
| Step 10-ITEM WIII load itself based on key.                                  |
| objitem.Load(strkey)                                                         |
| Step 11-Add object to collection                                             |
| Me.Add(objItem.CustomerID, objItem)                                          |
| 'Step 12-Terminate new object                                                |
| objItem = Nothing                                                            |
| Loop                                                                         |
| Else                                                                         |
| 'Step 13-No data returned, Record not found.                                 |
| Throw New System.ApplicationException("Load Error! Record Not Found")        |
| End If                                                                       |
|                                                                              |
| 'Step 14-Terminate Command Object                                            |
| objCmd.Dispose()                                                             |
| objCmd = Nothing                                                             |
| obiDR Close()                                                                |
| objDR = Nothing                                                              |
|                                                                              |
| Step 15-Trap for Business Object OleDB Record not found & general Exceptions |
| Catch objPOFy As NotSupportedException                                       |
| Throw New System NotSupportedException                                       |
| Cotch shill be AppliestienEuception (objbork.Message)                        |
| Three New Gester Arritection (shi) Massars)                                  |
| Throw New System.ApplicationException(objA.Message)                          |
| Catch ODJEX AS Exception                                                     |
| Throw New System.Exception("Load Error: " & objEx.Message)                   |
| Finally                                                                      |
| Step 16-Terminate connection                                                 |
| objConn.Close()                                                              |
| objConn.Dispose()                                                            |
| objConn = Nothing                                                            |
| End Try                                                                      |
| End Sub                                                                      |

#### Step 4: Data Access code for Method DataPortal\_Save()

- We now DELETE the FILE ACCESS Code.
- The MAIN logic here is that there is NO DATA ACCESS CODE REQUIRED!
- We simply iterate through the Collection and ask each Object to Save themselves. Thus the ROOT or PARENT collection is simply telling its children to handle their own DATA ACCESS.

```
''' <summary>
''' SAVES all objects from database by Iterating through Collection, and
''' calling Each ITEM object SAVE() method so each Item saves itself
''' </summary>
''' <remarks></remarks>
Protected Overrides Sub DataPortal Save()
    'Iterates through Collection, Calling Each CHILD object.Save() method
    'CHILD Objects save themselves
    'Step A- Begin Error trapping
   Try
        'Step 1-Step 1-Create Temporary Person and Dictionary object POINTERS
       Dim objDictionaryEntry As DictionaryEntry
       Dim objChild As clsCustomer
       'Step 2-Use For..Each loop to iterate through Collection
       For Each objDictionaryEntry In MyBase.Dictionary
           'Step 3-Convert DictionaryEntry pointer returned to Type Person
           objChild = CType(objDictionaryEntry.Value, clsCustomer)
           'Step 4-Call Child to Save itself
           objChild.Save()
       Next
       'Step B-Traps for general exceptions.
   Catch objE As Exception
       'Step C-Throw an general exceptions
       Throw New System.Exception("Save Error! " & objE.Message)
   End Try
```

End Sub

#### Step 5: Add Data Access Code to DataPortal\_DeleteObject

- This method implements the immediate DELETE of an Object from the Collection and Database.
- The MAIN logic here is that there is NO DATA ACCESS CODE REQUIRED!
- We simply iterate through the Collection, searching for the Object whose key is passed into this method.
- Once the object is found, the method calls it' DeleteObject(KEY) method to carry out the task. The object deletes itself.

```
''' <summary>
''' DELETES AN OBJECT BY ID from database by Iterating through Collection
''' and calling Each ITEM object DELETE(ID) method so each Item delete itself
''' </summary>
''' <param name="Key"></param></param>
''' <remarks></remarks></remarks>
Protected Overrides Sub DataPortal DeleteObject (ByVal Key As Object)
    'Iterates through Collection, Calling Each CHILD object.Delete() method
    'CHILD Objects Delete themselves
    'Step A- Begin Error trapping
    Try
        'Step 1-Step 1-Create Temporary Person and Dictionary object POINTERS
        Dim objDictionaryEntry As DictionaryEntry
        Dim objItem As clsCustomer
        'Step 2-Use For..Each loop to iterate through Collection
        For Each objDictionaryEntry In MyBase.Dictionary
            'Step 3-Convert DictionaryEntry pointer returned to Type Person
            objItem = CType(objDictionaryEntry.Value, clsCustomer)
            'Step 4-Find target object based on key
            YOU WILL NEED TO SELECT THE CORRECT PROPERTY
            'FOR objItem. Property, ALSO YOU NEED TO CONVERT THE
            'KEY PARAMETER USING CSTR OR CINT ETC. DEPENDING
            'ON THE DATATYPE OF THE objItem. Property
            If objItem.CustomerID = CStr(Key) Then
                'Step 5-Object deletes itself
               objItem.DeleteObject(Key)
                ''Step 6-[OPTIONAL] Remove Object From Collection
                ''since no longer in DB
                'MyBase.Dictionary.Remove(Key)
            End If
        Next
        'Step B-Traps for general exceptions.
    Catch objE As Exception
        'Step C-Throw an general exceptions
        Throw New System.Exception ("Delete Error! " & objE.Message)
    End Try
End Sub
```

#End Region

# **Presentation/User-Interface Layer**

# Step 3: Modify the Code in the Module

□ NO CHANGES REQUIRED IN THE MODULE.

# Step 4: Modify the User-Interface Customer Management Form!

### **Customer Management Form**

□ The *Customer Management Form* looks as follows:

|                      | 🔚 Customers Form                                  |                                                                                                    |
|----------------------|---------------------------------------------------|----------------------------------------------------------------------------------------------------|
| Business Application | Customers Managemet Form                          |                                                                                                    |
| Customer Management  | Customer Information ID Number 111 Name Joe Smith | Get Customer         333.5xm Franks.33-22-3333.3/12/1967.333.Jay Street.718 260-5333           444 May Jones; 444-44441,722/1974,444.Jay Street.718 260-5333           444 May Jones; 444-44441,722/1974,444.Jay Street.718 260-5000           Add New |
| Retail               | SS Number 111-11-1111<br>Birth Date 1/23/1971     | Edit Customer                                                                                                    |
| Exit                 | Address 111 Jay Street Phone 718 260-5000         | Print                                                                                                    |
|                      |                                                   | Print All List                                                                                                    |
|                      |                                                   | Exit                                                                                                    |

□ The requirements stated that ONLY ONE MODIFICATION IS REQUIRED, and that is MODIFY THE DELETE PROCESSESS TO DELETE THE OBJECT IN THE COLLECTION FROM DATABASE AND THEN THE COLLECTION:

Step 1: Delete\_Click() event-handler – ADD CALL TO DELETE OBJECT FROM DATABASE & THEN FROM COLLECTION

DELETE BOTH OBJECT FROM DATABASE & THEN COLLECTION.

```
''' <summary>
      ''' Name: Event-Handler for btnDelete button
      ''' Purpose: To delete an object from the collection base on ID or Key
      ''' </summary>
      ''' <param name="sender"></param></param>
      ''' <param name="e"></param></param>
      ''' <remarks></remarks>
     Private Sub btnDelete_Click(ByVal sender As System.Object, ByVal e As
System.EventArgs) Handles btnDelete.Click
            'Step A- Begin Error trapping
            Try
                  Dim bolResults As Boolean
                  'Step 1-Calls DATA ACCESS METHOD TO DELETE OBJECT FROM DB
                  objCustomerList.DeleteObject(txtIDNumber.Text.Trim)
                  'Step 2-Calls Remove () method to REMOVE OBJECT FROM COLLECTION
                  bolResults = objCustomerList.Remove(txtIDNumber.Text.Trim)
                  'Step 3-Clear all controls
                  txtIDNumber.Text = ""
                  txtSSNum.Text = ""
                  txtName.Text = ""
                  txtBirthDate.Text = ""
                  txtAddress.Text = ""
                  txtPhone.Text = ""
                  'Step 4-If not found display Message & clear all controls
                  If bolResults <> True Then
                        MessageBox.Show("Customer Not Found")
                  End If
                  'Step B-Traps for Business Rule violations
            Catch objNSE As NotSupportedException
                  MessageBox.Show("Business Rule violation! " & objNSE.Message)
                  'Step C-Traps for ArgumentNullException when key is Nothing or null.
            Catch objX As ArgumentNullException
                  'Step D-Inform User
                  MessageBox.Show(objX.Message)
                  'Step E-Traps for general exceptions.
            Catch objE As Exception
                  'Step F-Inform User
                  MessageBox.Show(objE.Message)
            End Try
     End Sub
```

# Step 5: Modify the User-Interface Retail Management Form!

### **Retail Management Form**

- □ As per the requirements we need to do the following:
  - 1. DO NOT LOAD THE COLLECTION ANYMORE. ONLY LOAD THE ONE CUSTOMER WHICH IS SHOPPING
  - 2. DO NOT SAVE THE COLLECTION ANYMORE. ONLY SAVE THE ONE CUSTOMER SHOPPING
  - 3. WITH THE EXCEPTION OF THE CUSTOMER ID TEXTBOX, SET ALL OTHER TEXTBOXES TO READ-ONLY
  - 4. ENABLE THE *Items* TEXTBOX ONLY WHEN THE CUSTOMER IS LOADED, OTHER TIMES DISABLE IT

□ The *Retail Management Form* looks as follows:

| Manager Information F   | orm        |     | N       |       |
|-------------------------|------------|-----|---------|-------|
|                         | Retail Scr | een | 45      |       |
| Customer Information    |            |     |         | Get   |
| ID Number               |            |     |         |       |
| Name                    |            |     |         | Print |
| Birth Date              |            |     |         | E 2   |
| Address                 |            |     |         | Exit  |
| Phone                   |            |     |         |       |
| Shopping Section        |            |     |         |       |
| Number of Items to Purc | hase       |     | Buy Now |       |
| Total Purchases         |            |     |         |       |
|                         |            |     |         |       |
|                         |            |     |         |       |

□ Let's begin the modifications.

#### Step 2: MODIFY THE FORM\_LOAD() event-handler

```
□ The modifications required here are :
```

1. WITH THE EXCEPTION OF CUSTOMER ID, DISABLE ALL OTHER TEXT BOXES

```
''' <summary>
          ''' Form Load event. Create object and popoulate Form controls
          ''' With object's default values. Also Sets text box to Read-only
          ''' in MODULE
          ''' </summary>
          ''' <param name="sender"></param></param>
          ''' <param name="e"></param></param>
          ''' <remarks></remarks></remarks>
          Private Sub frmRetailManagement Load(ByVal sender As System.Object, ByVal e As
System.EventArgs) Handles MyBase.Load
                    'Step A-Begins Exeception handling.
                    Try
                               'Step 1-Set Text boxes to Read-only
                               txtName.ReadOnly = True
                               txtBirthDate.ReadOnly = True
                               txtAddress.ReadOnly = True
                               txtPhone.ReadOnly = True
                               'Step 2-Clear Items textbox
                               txtTotalPurchases.ReadOnly = True
                               txtItems.Enabled = False
                               'Step B-Traps for Business Rule violations
                    Catch objNSE As NotSupportedException
                              MessageBox.Show("Business Rule violation! " & objNSE.Message)
                               'Step C-Traps for general exceptions.
                    Catch objE As Exception
                               'Step D-Inform User
                              MessageBox.Show(objE.Message)
                    End Try
          End Sub
```

# Step 3: Get\_Click() event-handler – Load Customer Record from DB & Populate Form Now we NO LONGER LOAD THE COLLECTION, ONLY THE ONE CUSTOMER WHICH IS SHOPPING. □ NOTE! A NEW CUSTOMER OBJECT NEEDS TO BE CREATED EVERY TIME WE LOAD A CUSTOMER ''' <summary> ''' Calls CUSTOMER.LOAD method RETRIEVE CUSTOMER RECORD FROM database ''' whose ID is passed as argument. EXTRACT THE OBJECT'S DATA AND ''' found, else returns a Nothing. ''' </summary> ''' <param name="sender"></param></param> ''' <param name="e"></param></param> ''' <remarks></remarks></remarks> Private Sub btnGet Click (ByVal sender As System.Object, ByVal e As System.EventArgs) Handles btnGet.Click 'Step A-Begins Exeception handling. Try 'Step 1-RE-CREATE THE Form-Level Object 'OBJECT MUST BE NEW EVERY TIME BEFORE WE CAN LOAD() objCustomer = New BusinessObjectsDLL.clsCustomer 'Step 2-Call OBJECT.LOAD() To load object with data from DB objCustomer.Load(txtIDNumber.Text.Trim) 'Step 3-populate text boxes with customer data With objCustomer txtName.Text = .Name txtIDNumber.Text = .CustomerID txtBirthDate.Text = CStr(.BirthDate) txtAddress.Text = .Address

txtPhone.Text = .Phone
'Set total purchases

```
txtTotalPurchases.Text = CStr(.TotalItemsPurchased)
End With
```

```
'Step 4-Enable the Items text box
txtItems.Enabled = True
```

```
'Step B-Traps for ApplicationException generated
  'by Customer.Load() method when record not found
Catch objAppEx As ApplicationException
  MessageBox.Show("Customer Not Found! " & objAppEx.Message)
```

```
'Step 5-Clear all controls
txtName.Text = ""
txtIDNumber.Text = ""
txtBirthDate.Text = ""
txtAddress.Text = ""
txtPhone.Text = ""
```

```
'Step C-Traps for Business Rule violations
Catch objNSE As NotSupportedException
    MessageBox.Show("Business Rule violation! " & objNSE.Message)
    'Step D-Traps for general exceptions.
Catch objE As Exception
    'Step E-Inform User
    MessageBox.Show(objE.Message)
End Try
End Sub
```

#### Step 4: SHOP\_Click() event-handler – SHOP & SAVE

- □ Tells Customer to SHOP the number of ITEMS.
- **D** TELLS CUSTOMER OBJECT TO SAVE ITSELF TO DATABASE

```
''' <summary>
       ''' Calls customer object Shop() method to purchase items and cleas text box.
       ''' Also displays total purchases of customer and SAVES CUSTOMER TO DATABASE
       ''' </summary>
       ''' <param name="sender"></param></param>
       ''' <param name="e"></param></param>
      ''' <remarks></remarks></remarks>
      Private Sub btnShop Click (ByVal sender As System.Object, ByVal e As
System.EventArgs) Handles btnShop.Click
             'Step A-Begins Exeception handling.
             Try
                    'Step 1-Call the Shop Method of the Object to shop and trigger event
                   objCustomer.Shop(CInt(txtItems.Text.Trim))
                    'Step 2-Clear Items textbox
                    txtItems.Text = ""
                    'Step 3-Set total purchases
                    txtTotalPurchases.Text = CStr(objCustomer.TotalItemsPurchased)
                    Step 4-SAVE OBJECT
                   objCustomer.Save()
                    'Step B-Traps for Business Rule violations
             Catch objNSE As NotSupportedException
                   MessageBox.Show("Business Rule violation! " & objNSE.Message)
                   'Step C-Traps for general exceptions.
             Catch objE As Exception
                    'Step D-Inform User
                   MessageBox.Show(objE.Message)
            End Try
      End Sub
```

#### Step 5: The FORM\_CLOSE() event-handler

- □ IN THIS METHOD SIMPLY DESTROYS THE FORM-LEVEL CUSTOMER OBJECT.
- □ NO OTHER CODE REQUIRED, WE NO LONGER NEED TO SAVE THE COLLECTION BECAUSE WE DON'T NEED A COLLECTION TO GET OUR OBJECTS. THE OBJECTS LOAD AND SAVE THEMSELVES

```
''' <summary>
           '''Name: Event-Handler Form Close()
           '''Purpose:Destroys Form-level object pointer when form closes
           '''Saves Collection objects to file and clears the collection
           ''' </summary>
           ''' <param name="sender"></param></param>
           ''' <param name="e"></param></param>
           ''' <remarks></remarks></remarks>
           Private Sub frmRetailManagement FormClosed(ByVal sender As Object, ByVal e As
System.Windows.Forms.FormClosedEventArgs) Handles Me.FormClosed
                       'Step A-Begins Exeception handling.
                      Try
                                   Step 1-Destroy Form-Level Objects
                                 objCustomer = Nothing
                                  'Step B-Traps for Business Rule violations
                      Catch objNSE As NotSupportedException
                                 MessageBox.Show("Business Rule violation! " & objNSE.Message)
                                  'Step C-Traps for general exceptions.
                      Catch objE As Exception
                                 'Step D-Inform User
                                 MessageBox.Show(objE.Message)
                      End Try
           End Sub
```

Step 6: EXIT, PRINT & ONSHOPPING event-handler REQUIRE NO MODIFICATIONSImage: Image: Im

# Step 4: Build & Execute Project

# Step 1: Compile and Build the project.

# **Step 2: Execute the application.**

| Business Application | 🔜 Customers Form          |                        | -D×                                                                                                    |
|----------------------|---------------------------|------------------------|----------------------------------------------------------------------------------------------------|
|                      | Customers Managemet Form  |                        |                                                                                                    |
| Customer Management  | Customer Information      | Get Customer           | 333,Sam Franks, 333-22-3333,3/12/1967,333 Jay Street,718 260-5333<br>444,Mary Jones,444-44-4444,1/23/1974,444 Jay Street,718 260-4444<br>555 Nancu Banirez 555-555551 1/23/1975 555 MaDISON AVENUE NEW Y            |
| Retail               | Name Joe Smith            | Add New                | 777, Amanda RODRIGUEZ, 777-77-7777, 5/7/1977, 777 AVE AMERICAS, ;<br>111, Joe Smith, 111-11-1111, 5/23/1971, 111 Smith Street, 718 260-5000<br>222, Angel Rod, 222-22-2223, 3/12/1967, 222 Jay Street, 718 260-5000 |
|                      | SS Number 111-11-1111     | Edit Customer          |                                                                                                    |
| Exit                 | Birth Date 5/23/1971      |                        |                                                                                                    |
| //                   | Address 1111 Smith Street | Delete                 |                                                                                                    |
|                      | Phone 718 260-5000        | Print                  |                                                                                                    |
|                      |                           | Print All<br>Customers | List                                                                                                    |
|                      |                           | Exit                   |                                                                                                    |

#### Step 3: RETAIL FORM

Display Retail Form, SHOP for 50 ITEMS & AUTOMATICALLY SAVE CUSTOMER TO DATABASE:

| 🔡 Manager Information Form                                        | -0× | 🔜 Manager Information Form                                                                                               |                                 |
|-------------------------------------------------------------------|-----|----------------------------------------------------------------------------------------------------|---------------------------------|
| ID Number                                                         | Get | Retail Screen       Customer Information       ID Number     111       Name     Joe Smith       Birth Date     5/23/1971 | Get                             |
| Phone Shopping Section Number of Items to Purchase Total Purchase |     | Address 1111 Smith Street Phone 718 260-5000 Shopping Section Number of Items to Purchase 50 Buy Now                     | E.XI                            |
|                                                                   | h.  | Total Purchases 690 The Total items p                                                                                    | urchased by the Customer is 740 |

# **Database Layer**

# VIEW OF FINAL ACCESS DATABASE CUSTOMER TABLE

□ The Customer table should reflect the Insertions & updates. Note the

| Mi   | Microsoft Access |                   |                           |                   |                                           |                             |                |                     |  |  |    |                          |
|------|------------------|-------------------|---------------------------|-------------------|-------------------------------------------|-----------------------------|----------------|---------------------|--|--|----|--------------------------|
| File | - Edit           | View Inse         | rt Format Records         | Tools Window He   | In                                        |                             |                |                     |  |  | Ty | pe a question for help 🗸 |
| : 🔽  |                  |                   |                           |                   | ••<br>• • • • • • • • • • • • • • • • • • |                             |                |                     |  |  |    | he a dessertion trails   |
| : 📥  |                  |                   |                           |                   |                                           |                             |                |                     |  |  |    |                          |
|      |                  |                   |                           |                   |                                           |                             |                |                     |  |  |    |                          |
|      |                  |                   |                           |                   |                                           |                             |                |                     |  |  |    |                          |
|      | Custon           |                   |                           |                   |                                           |                             |                |                     |  |  |    |                          |
|      | Cust             | tomer_ID          | Customer_Name             | Customer_SSNum    | Customer_BDate                            | Customer_Address            | Customer_Phone | Customer_Lotalitems |  |  |    |                          |
|      | 200              |                   | Joe Smith<br>Aprel Ded    |                   | 5/23/19/1                                 | 222 Jay Street              | 718 260-5000   | 740                 |  |  |    |                          |
| - H  | 333              |                   | Angel Rod<br>Sam Franko   | 222-22-2222       | 3/12/1967                                 | 222 Jay Street              | 718 260-5000   | 99<br>900           |  |  |    |                          |
|      | 444              |                   | Mary Jones                | 444-44-4444       | 1/23/1974                                 | 444 Jay Street              | 718 260-3333   | 45                  |  |  |    |                          |
|      | 555              |                   | Nancy Ramirez             | 555-55-5555       | 1/23/1975                                 | 555 MADISON AVENUE NEW YORK | 718 260-5555   |                     |  |  |    |                          |
|      | 777              |                   | Amanda RODRIGUE           | 777-77-7777       | 5/7/1977                                  | 777 777 AVE AMERICAS        | 718 260-7777   | 600                 |  |  |    |                          |
|      | 888              |                   | Kathy Hernandez           | 888-88-8888       | 8/8/1978                                  | 888 Smith Street            | 718 260-8888   | 0                   |  |  |    |                          |
|      | *                |                   | -                         |                   |                                           |                             |                | 0                   |  |  |    |                          |
|      |                  |                   |                           |                   |                                           |                             |                |                     |  |  |    |                          |
|      |                  |                   |                           |                   |                                           |                             |                |                     |  |  |    |                          |
|      |                  |                   |                           |                   |                                           |                             |                |                     |  |  |    |                          |
|      |                  |                   |                           |                   |                                           |                             |                |                     |  |  |    |                          |
|      | Record: 📘        | 14 ∢              | 1 ▶ ▶I ▶* of              | 7                 |                                           |                             |                |                     |  |  |    |                          |
|      |                  |                   |                           |                   |                                           | -                           |                |                     |  |  |    |                          |
|      | 🔚 small          | lbusinessap       | op : Database (Access     | 2000 file format) |                                           |                             |                |                     |  |  |    |                          |
|      | C Oper           | n <u> D</u> esigr | n 🛅 <u>N</u> ew   🗙   🔒 🖞 |                   |                                           |                             |                |                     |  |  |    |                          |
|      | -                | viewba            | The country habits to De  | atan dava         |                                           | 1                           |                |                     |  |  |    |                          |
|      | 00               | ijeus             | Create table in De        | sign view         |                                           |                             |                |                     |  |  |    |                          |
|      |                  | Tables            | Create table by us        | sing wizard       |                                           |                             |                |                     |  |  |    |                          |
|      | j 🗗 🤇            | Queries           | Create table by er        | ntering data      |                                           |                             |                |                     |  |  |    |                          |
|      | ES F             | Forms             | Customer                  |                   |                                           |                             |                |                     |  |  |    |                          |
|      |                  |                   |                           |                   |                                           |                             |                |                     |  |  |    |                          |
|      | <u>н</u>         | Reports           |                           |                   |                                           |                             |                |                     |  |  |    |                          |
|      | - 🛗 F            | Pages             |                           |                   |                                           |                             |                |                     |  |  |    |                          |
|      | 📿 N              | Macros            |                           |                   |                                           |                             |                |                     |  |  |    |                          |
|      |                  | Moduloc           |                           |                   |                                           |                             |                |                     |  |  |    |                          |
|      | 400 I.           | Hodales           |                           |                   |                                           |                             |                |                     |  |  |    |                          |
|      | Gro              | oups              |                           |                   |                                           |                             |                |                     |  |  |    |                          |
|      | 💽 F              | Favorites         |                           |                   |                                           |                             |                |                     |  |  |    |                          |
|      |                  |                   |                           |                   |                                           |                             |                |                     |  |  |    |                          |
|      |                  |                   |                           |                   |                                           |                             |                |                     |  |  |    |                          |
|      |                  |                   |                           |                   |                                           |                             |                |                     |  |  |    |                          |
|      |                  |                   |                           |                   |                                           |                             |                |                     |  |  |    |                          |
|      |                  |                   |                           |                   |                                           |                             |                |                     |  |  |    |                          |
|      |                  |                   |                           |                   |                                           |                             |                |                     |  |  |    |                          |
|      |                  |                   |                           |                   |                                           |                             |                |                     |  |  |    |                          |
| Date | scheet View      | IAI               |                           |                   |                                           |                             |                |                     |  |  |    |                          |
| Data | sneet viev       | **                |                           |                   |                                           |                             |                |                     |  |  |    |                          |

- □ The MS ACCESS database file smallbusinessapp.mdb is located in the BIN\DEBUG folder of the solution
- □ I DELETED THE CustomerData.txt file since we don't need it any more:

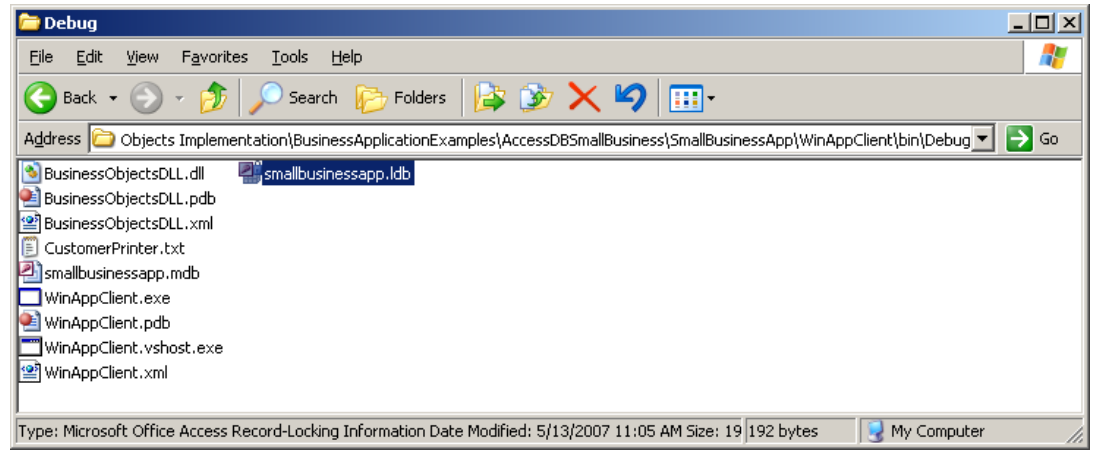